| Backup KDC | Optionally, specify a numerical (non-DNS) IP address and port for a backup KDC. Backup KDCs are referred to as slave servers. The slave server periodically synchronizes its database with the primary (or master) KDC.                              |
|------------|----------------------------------------------------------------------------------------------------|
| Remote KDC | Optionally, specify a numerical (non-DNS) IP address and port for a remote KDC. Kerberos implementations can use an administration server allowing remote manipulation of the Kerberos database. This administration server usually runs on the KDC. |
| Port       | Specify the ports on which the Primary, Backup and Remote KDCs reside. The default port number for Kerberos Key Distribution Centers is Port 88.                                                                                                    |

- 6. Click the **Apply** button to return to the **WLAN** screen to save any changes made within the Kerberos Configuration field of the New Security Policy screen.
- 7. Click the **Cancel** button to undo any changes made within the Kerberos Configuration field and return to the **WLAN** screen. This reverts all settings for the Kerberos Configuration field to the last saved configuration.

## 6.5 Configuring 802.1x EAP Authentication

The IEEE 802.1x standard ties the 802.1x EAP authentication protocol to both wired and wireless LAN applications.

The EAP process begins when an unauthenticated supplicant (client device) tries to connect with an authenticator (in this case, the authentication server). The access point passes EAP packets from the client to an authentication server on the wired side of the access point. All other packet types are blocked until the authentication server (typically, a RADIUS server) verifies the MU's identity.

To configure 802.1x EAP authentication on the access point:

1. Select Network Configuration -> Wireless -> Security from the access point menu tree.

If security policies supporting 802.1x EAP exist, they appear within the **Security Configuration** screen. These existing policies can be used as is, or their properties edited by clicking the **Edit** button. To configure a new security policy supporting 802.1x EAP, continue to step 2.

2. Click the Create button to configure a new policy supporting 802.1x EAP.

The **New Security Policy** screen displays with no authentication or encryption options selected.

3. Select the 802.1x EAP radio button.

The 802.1x EAP Settings field displays within the New Security Policy screen.

- 4. Ensure the **Name** of the security policy entered suits the intended configuration or function of the policy.
- If using the access point's Internal Radius server, leave the Radius Server drop-down menu in the default setting of Internal. If an external Radius server is used, select External from the drop-down menu.

| Name (eap demo room                        |                                                |                  |                   |         |
|--------------------------------------------|------------------------------------------------|------------------|-------------------|---------|
| luthentication                             | Authentication Encryption                      |                  |                   |         |
| Manually Pre-shared key/ No authentication | 002 1x EAP Detings<br>Radius Server External • |                  |                   |         |
| C Kerberos                                 | Server Settings Accounting                     | Reauthentication | Advanced Settings |         |
| 802.1x EAP                                 | External Server Settings                       |                  |                   |         |
| Encryption                                 |                                                |                  |                   |         |
| O No Entroptus                             |                                                |                  |                   |         |
| WEP 64 (40 hit loss)                       | Chiefe Complete                                | Primary          | Secondary         |         |
| C III OTIONINI                             | Historys Server Apon                           | 157 + 235 + 35   | . 33 157 . 235 .  | 25 . 34 |
| <ul> <li>WEP 128 (104 bit key)</li> </ul>  | Radius F                                       | off [1912        | 1812              |         |
| C KeyOuard                                 | Radius Shared Ser                              | net essesse      | ******            |         |
| O WPA/TKIP                                 |                                                |                  |                   |         |
| O WPA2/CCMP (802.110                       |                                                |                  |                   |         |
|                                            |                                                |                  |                   | 1711    |

6. Configure the **Server Settings** field as required to define address information for the authentication server. The appearance of the Server Settings field varies depending on whether Internal or External has been selected from the Radius Server drop-down menu.

| Radius Server<br>Address | If using an External Radius Server, specify the numerical (non-DNS)<br>IP address of a primary <i>Remote Dial-In User Service</i> (Radius) server.<br>Optionally, specify the IP address of a secondary server. The<br>secondary server acts as a failover server if the primary server<br>cannot be contacted. An ISP or a network administrator provides<br>these addresses.<br>Radius is a client/server protocol and software enabling remote-<br>access clients to communicate with a server used to authenticate<br>users and authorize access to the requested system or service. This<br>setting is not available if Internal has been selected from the<br>Radius Server drop-down menu.                                                                                                    |
|--------------------------|----------------------------------------------------------------------------------------------------|
| RADIUS Port              | If using an External Radius Server, specify the port on which the<br>primary Radius server is listening. Optionally, specify the port of a<br>secondary (failover) server. Older Radius servers listen on ports<br>1645 and 1646. Newer servers listen on ports 1812 and 1813. Port<br>1645 or 1812 is used for authentication. Port 1646 or 1813 is used<br>for accounting. The ISP or a network administrator needs to confirm<br>the appropriate primary and secondary port numbers for<br>authentication. This setting is not available if Internal has been<br>selected from the Radius Server drop-down menu.                                                                                                    |
| RADIUS Shared<br>Secret  | Specify a shared secret for authentication on the Internal or<br>Primary Radius server (External Radius Server only). The shared<br>secret is required to match the shared secret on the Radius server.<br>Optionally, specify a shared secret for a secondary (failover) server.<br>Use shared secrets to verify Radius messages (with the exception<br>of the Access-Request message) sent by a Radius enabled device<br>configured with the same shared secret.<br>Apply the qualifications of a well-chosen password to the<br>generation of a shared secret. Generate a random, case-sensitive<br>string using letters, numbers and symbols. Verify the shared secret<br>is at least 22 characters to protect the Radius server from brute-<br>force attacks. An example of a strong and secure shared secret is:<br>8d#>9fq4bV)H7%a3-zE13sW. |

7. Select the **Accounting** tab as required to define a timeout period and retry interval Syslog for MUs interoperating with the access point and EAP authentication server. The items within this tab could be enabled or disabled depending on whether internal or External has been selected from the Radius Server drop-down menu.

| Internal/External<br>Accounting   | If using an Internal Radius server, select <b>Disabled</b> (no Internal Accounting), <b>Internal Only</b> or <b>Both Internal and External</b> .<br>Selecting Both Internal and External displays additional parameters for configuring the External Radius Server. |
|-----------------------------------|----------------------------------------------------------------------------------------------------|
|                                   | If using an External Radius server, simply select <b>Enable</b> or <b>Disable</b> to allow or deny external accounting with the external Radius server.                                                                                                    |
| External Radius<br>Server Address | Specify the IP address of the external Radius server used to provide Radius accounting.                                                                                                    |
| External Radius Port              | Specify the port on which the Radius server is listening.                                                                                                    |
| External Radius<br>Shared Secret  | Specify a shared secret for authentication. The shared secret is required to match the shared secret on the Radius server.                                                                                                    |
| MU Timeout                        | Specify the time (in seconds) for the access point's retransmission<br>of EAP-Request packets. The default is 10 seconds. If this time is<br>exceeded, the authetnication session is terminated.                                                                    |
| Retries                           | Specify the number of retries for the MU to retransmit a missed frame to the Radius server before it times out of the authentication session. The default is 2 retries.                                                                                             |
| Enable Syslog                     | Select the <b>Enable Syslog</b> checkbox to enable syslog messages relating to EAP events to be written to the specified syslog server.                                                                                                    |
| Syslog Server IP<br>Address       | Enter the IP address of the destination syslog server to be used to log EAP events.                                                                                                    |

8. Select the **Reauthentication** tab as required to define authentication connection policies, intervals and maximum retries. The items within this tab are identical regardless of whether Internal or External is selected from the Radius Server drop-down menu.

| Enable           | Select the <b>Enable Reauthentication</b> checkbox to configure a |
|------------------|-------------------------------------------------------------------|
| Reauthentication | wireless connection policy so MUs are forced to reauthenticate    |
|                  | periodically. Periodic repetition of the EAP process provides     |
|                  | ongoing security for current authorized connections.              |

*Period (30-9999) secs* Set the EAP reauthentication period to a shorter time interval (at least 30 seconds) for tighter security on the WLAN's connections. Set the EAP reauthentication period to a longer time interval (at most, 9999 seconds) to relax security on wireless connections. The reauthentication period setting does not affect wireless connection throughput. The default is 3600 seconds.

Max. Retries (1-99)Define the maximum number of MU retries to reauthenticate after<br/>failing to complete the EAP process. Failure to reauthenticate in the<br/>specified number of retries results in a terminated connection. The<br/>default is 2 retries.

9. Select the **Advanced Settings** tab as required to specify a MU quiet period, timeout interval, transmit period, and retry period for MUs and the authentication server. The items within this tab are identical regardless of whether Internal or External is selected from the Radius Server drop-down menu.

| MU Quiet Period<br>(1-65535) secs        | Specify an idle time (in seconds) between MU authentication attempts, as required by the authentication server. The default is 10 seconds.                                                              |
|------------------------------------------|----------------------------------------------------------------------------------------------------|
| MU Timeout<br>(1-255) secs               | Define the time (in seconds) for the access point's retransmission of EAP-Request packets. The default is 10 seconds.                                                                                   |
| MU Tx Period<br>(1-65635) secs           | Specify the time period (in seconds) for the access point's retransmission of the EAP Identity Request frame. The default is 5 seconds.                                                                 |
| <i>MU Max Retries<br/>(1-10) retries</i> | Specify the maximum number of times the access point retransmits<br>an EAP-Request frame to the client before it times out the<br>authentication session. The default is 2 retries.                     |
| Server Timeout<br>(1-255) secs           | Specify the time (in seconds) for the access point's retransmission of EAP-Request packets to the server. The default is 5 seconds. If this time is exceeded, the authetnication session is terminated. |
| Server Max Retries<br>(1-255 retries)    | Specify the maximum number of times for the access point to retransmit an EAP-Request frame to the server before it times out the authentication session. The default is 2 retries.                     |

10. Click the **Apply** button to save any changes made within the 802.1x EAP Settings field (including all 5 selectable tabs) of the New Security Policy screen.

11. Click the **Cancel** button to undo any changes made within the 802.1x EAP Settings field and return to the **WLAN** screen. This reverts all settings for the 802.1x EAP Settings field to the last saved configuration.

## 6.6 Configuring WEP Encryption

*Wired Equivalent Privacy (WEP)* is a security protocol specified in the *IEEE Wireless Fidelity (Wi-Fi)* standard. WEP is designed to provide a WLAN with a level of security and privacy comparable to that of a wired LAN.

WEP may be all that a small-business user needs for the simple encryption of wireless data. However, networks that require more security are at risk from a WEP flaw. The existing 802.11 standard alone offers administrators no effective method to update keys.

To configure WEP on the access point:

1. Select Network Configuration -> Wireless -> Security from the access point menu tree.

If security policies supporting WEP exist, they appear within the **Security Configuration** screen. These existing policies can be used as is, or their properties edited by clicking the **Edit** button. To configure a new security policy supporting WEP, continue to step 2.

2. Click the Create button to configure a new policy supporting WEP.

The **New Security Policy** screen displays with no authentication or encryption options selected.

3. Select either the WEP 64 (40 bit key) or WEP 128 (104 bit key) radio button.

The **WEP 64 Settings** or **WEP 128 Settings** field displays within the New Security Policy screen.

4. Ensure the **Name** of the security policy entered suits the intended configuration or function of the policy.

| Name wep128 engineerin                                     | į.                            |                                           |          |
|------------------------------------------------------------|-------------------------------|-------------------------------------------|----------|
| Authentication                                             | Authentication Decree         | 101                                       |          |
| Manually Pre-shared key/<br>No authentication     Kieberos | WEP 128 Settings              | Enfor 4-32 characters                     |          |
| C 002.1x EAP                                               | Pass Key                      | etws8900d7wwe3d                           | Generate |
| O No Encryption                                            | Enter 26 hexad<br>Hexadecimal | ecimal characters or enter 13 ASCII chars |          |
| WEP 64 (40 bit key)                                        | S Key#1                       | E84D1BC347B2AFC3F1B2067858                |          |
| * WEP 126 (104 bit key)                                    | ○ Key #2                      | AB4B0CD383AC67C68221077C53                |          |
| C Varture                                                  | 🔾 Key #3                      | 6DDE3F25081007536530FC3EE8                |          |
| O WPATRIP                                                  | 🗆 Key #4                      | B3FBA2963F3C6C349B07A8E375                |          |
| O WPA2/CCMP.(802.110                                       |                               |                                           |          |

5. Configure the **WEP 64 Settings** or **WEP 128 Settings** field as required to define the Pass Key used to generate the WEP keys. These keys must be the same between the access point and its MU to encrypt packets between the two devices.

| Pass Key  | Specify a 4 to 32 character pass key and click the <b>Generate</b> button.<br>The pass key can be any alphanumeric string. The access point,<br>other proprietary routers and Symbol MUs use the algorithm to<br>convert an ASCII string to the same hexadecimal number. MUs<br>without Symbol adapters need to use WEP keys manually<br>configured as hexadecimal numbers.                                                                                    |
|-----------|----------------------------------------------------------------------------------------------------|
| Keys #1-4 | Use the <b>Key #1-4</b> areas to specify key numbers. The key can be<br>either a hexadecimal or ASCII depending on which option is<br>selected from the drop-down menu. For WEP 64 (40-bit key), the<br>keys are 10 hexadecimal characters in length or 5 ASCII characters.<br>For WEP 128 (104-bit key), the keys are 26 hexadecimal characters<br>in length or 13 ASCII characters. Select one of these keys for<br>activation by clicking its radio button. |

Default (hexadecimal) keys for WEP 64 include:

Default (hexadecimal) keys for WEP 128 include:

| Key 1 | 101112131415161718191A1B1C |
|-------|----------------------------|
| Key 2 | 202122232425262728292A2B2C |
| Кеу З | 303132333435363738393A3B3C |
| Key 4 | 404142434445464748494A4B4C |

- 6. Click the **Apply** button to save any changes made within the WEP 64 Setting or WEP 128 Setting field of the New Security Policy screen.
- Click the Cancel button to undo any changes made within the WEP 64 Setting or WEP 128 Setting field and return to the WLAN screen. This reverts all settings to the last saved configuration.

## 6.7 Configuring KeyGuard Encryption

KeyGuard is a proprietary encryption method developed by Symbol Technologies. KeyGuard is Symbol's enhancement to WEP encryption, and was developed before the finalization of WPA-TKIP. This encryption implementation is based on the IEEE Wireless Fidelity (Wi-Fi) standard, 802.11i.

WPA2-CCMP (not KeyGuard) offers the highest level of security among the encryption methods available with the access point.

1. Select Network Configuration -> Wireless -> Security from the access point menu tree.

If security policies supporting KeyGuard exist, they appear within the **Security Configuration** screen. These existing policies can be used as is, or their properties edited by clicking the **Edit** button. To configure a new security policy supporting KeyGuard, continue to step 2.

2. Click the Create button to configure a new policy supporting KeyGuard.

The **New Security Policy** screen displays with no authentication or encryption options selected.

3. Select the **KeyGuard** radio button.

The KeyGuard Settings field displays within the New Security Policy screen.

4. Ensure the **Name** of the security policy entered suits the intended configuration or function of the policy.

| Name Revourd admin                              |                                                                                                    |                            |          |
|-------------------------------------------------|----------------------------------------------------------------------------------------------------|----------------------------|----------|
| Authentication                                  | Authentication Encryption                                                                                                    |                            |          |
| Manually Pre-shared key /     No authentication | KeyOuard Settings                                                                                                    | Enter 4-32 characters      |          |
| O Karberos                                      | Pass Key                                                                                                    | Sh76ip=3uw3j5              | Generate |
| O 102 to EAP                                    | Enter 26 hexadecimal characters or e                                                                                                    | nter 13 ASCR chars         | filler   |
| Encryption                                      | Heradecimal 💌                                                                                                    |                            |          |
| O No Encryption                                 | · Key#1                                                                                                    | 285A8F97FF3DF8E605C9308158 |          |
| O WEP 64 (40 bit ken)                           | O Key#2                                                                                                    | B5D1225B603143B30DCCFA0AEA |          |
| Charles and the second                          | O Key #2                                                                                                    | 2289776899FD4507D8996890E6 |          |
| ○ WEP 128 (104 bit key)                         | O Ker #4                                                                                                    | F19F54D03A2335604D7758E80C |          |
| ReyOuard                                        | KeyGuard Mixed Mode                                                                                                    |                            |          |
| O WEATHOP                                       | AlmoWEP128 Clients                                                                                                    |                            |          |
| O WPA2/CCMP (802.11)                            | all and a state of the state of the state of |                            |          |
|                                                 |                                                                                                    |                            |          |

- 5. Configure the **KeyGuard Settings** field as required to define the Pass Key used to generate the WEP keys used with the KeyGuard algorithm. These keys must be the same between the access point and its MU to encrypt packets between the two devices
  - Pass KeySpecify a 4 to 32 character pass key and click the **Generate** button.<br/>The pass key can be any alphanumeric string. The access point,<br/>other proprietary routers, and Symbol MUs use the algorithm to<br/>convert an ASCII string to the same hexadecimal number. MUs<br/>without Symbol adapters need to use WEP keys manually<br/>configured as hexadecimal numbers.Keys #1-4Use the **Key #1-4** areas to specify key numbers. The key can be<br/>either a hexadecimal or ASCII depending on which option is<br/>selected from the drop-down menu. The keys are 26 hexadecimal<br/>characters in length or 13 ASCII characters. Select one of these<br/>keys for activation by clicking its radio button.

Default (hexadecimal) keys for KeyGuard include:

| Key 1 | 101112131415161718191A1B1C |
|-------|----------------------------|
| Key 2 | 202122232425262728292A2B2C |
| Key 3 | 303132333435363738393A3B3C |
| Key 4 | 404142434445464748494A4B4C |

- Select the Allow WEP128 Clients checkbox (from within the KeyGuard Mixed Mode field) to enable WEP128 clients to associate with an access point's KeyGuard supported WLAN. The WEP128 clients must use the same keys as the KeyGuard clients to interoperate within the access point's KeyGuard supported WLAN.
- 7. Click the **Apply** button to save any changes made within the KeyGuard Setting field of the New Security Policy screen.
- 8. Click the **Cancel** button to undo any changes made within the KeyGuard Setting field and return to the **WLAN** screen. This reverts all settings to the last saved configuration.

## 6.8 Configuring WPA Using TKIP

Wi-Fi Protected Access (WPA) is a robust encryption scheme specified in the IEEE Wireless Fidelity (Wi-Fi) standard, 802.11i. WPA provides more sophisticated data encryption than WEP. WPA is designed for corporate networks and small-business environments where more wireless traffic allows quicker discovery of encryption keys by an unauthorized person.

WPA's encryption method is *Temporal Key Integrity Protocol (TKIP)*. TKIP addresses WEP's weaknesses with a re-keying mechanism, a per-packet mixing function, a message integrity check, and an extended initialization vector. WPA also provides strong user authentication based on 802.1x EAP. To configure WPA-TKIP encryption on the access point:

1. Select Network Configuration -> Wireless -> Security from the access point menu tree.

If security policies supporting WPA-TKIP exist, they appear within the **Security Configuration** screen. These existing policies can be used as is, or their properties edited by clicking the **Edit** button. To configure a new security policy supporting WPA-TKIP, continue to step 2.

 Click the Create button to configure a new policy supporting WPA-TKIP. The New Security Policy screen displays with no authentication or encryption options selected. 3. Select the **WPA/TKIP** radio button.

The WPA/TKIP Settings field displays within the New Security Policy screen.

4. Ensure the **Name** of the security policy entered suits the intended configuration or function of the policy.

| Name [sip marketing]                           |                                                        |  |
|------------------------------------------------|--------------------------------------------------------|--|
| Authentication                                 | Authentication Encryption                              |  |
| Manually Pre-shared key /<br>No authentication | WPATISP Settings<br>Kay Relation Settings              |  |
| C Kerberos                                     | C Broadcast Key Rotation                               |  |
| 0 802.1x EAP                                   | Update broadcast keys every 86400 (300-604800) seconds |  |
| Encryption                                     |                                                        |  |
| O No Encryption                                | Key Settings                                           |  |
| . WEP 64 (40 bit key)                          | <ul> <li>ASCII Passphrase</li> </ul>                   |  |
| O WEP 128 /104 M km                            | Enter 9-43 ADC Entranctors                             |  |
| C HE HE CONTRACTOR                             | • 256-bit Key                                          |  |
| O KeyOuard                                     | 1011121314151617 Tet91A181C1D1E1F                      |  |
| WPATEP                                         | 2821222224255827 28292A282C202E2F                      |  |
| O WPADICOMP (802.110                           | Enter 16 hex characters per field                      |  |

5. Configure the **Key Rotation Settings** area as needed to broadcast encryption key changes to MUs and define the broadcast interval.

| Broadcast Key<br>Rotation                                        | Select the <b>Broadcast Key Rotation</b> checkbox to enable or disable<br>the broadcasting of encryption-key changes to MUs. Only<br>broadcast key changes when required by associated MUs to reduce<br>the transmissions of sensitive key information. This value is<br>disabled by default.                                                                    |
|------------------------------------------------------------------|----------------------------------------------------------------------------------------------------|
| <i>Update broadcast<br/>keys every (300-<br/>604800 seconds)</i> | Specify a time period in seconds for broadcasting encryption-key changes to MUs. Set key broadcasts to a shorter time interval (at least 30 seconds) for tighter security on the WLAN's wireless connections. Set key broadcasts to a longer time interval (at most, 80000 seconds) to extend the key times for wireless connections. Default is 86,400 seconds. |

6. Configure the Key Settings area as needed to set an ASCII Passphrase and key values.

| ASCII Passphrase    | To use an ASCII passphrase (and not a hexadecimal value), select<br>the checkbox and enter an alphanumeric string of 8 to 63<br>characters. The alphanumeric string allows character spaces. The<br>access point converts the string to a numeric value. This<br>passphrase saves the administrator from entering the 256-bit key<br>each time keys are generated. |  |  |
|---------------------|----------------------------------------------------------------------------------------------------|--|--|
| 256-bit Key         | To use a hexadecimal value (and not an ASCII passphrase), select the checkbox and enter 16 hexadecimal characters into each of the four fields displayed.                                                                                                    |  |  |
| Default (hexadecima | al) 256-bit keys for WPA/TKIP include:                                                                                                    |  |  |
| 1011121314151617    |                                                                                                    |  |  |
| 18191A1B1C1D1E1F    |                                                                                                    |  |  |
| 021222324252627     |                                                                                                    |  |  |

28292A2B2C2D2E2F

- 7. Click the **Apply** button to save any changes made within the WPA/TKIP Settings field of the New Security Policy screen.
- 8. Click the **Cancel** button to undo any changes made within the WPA/TKIP Settings field and return to the **WLAN** screen. This reverts all settings to the last saved configuration.

## 6.9 Configuring WPA2-CCMP (802.11i)

WPA2 is a newer 802.11i standard that provides even stronger wireless security than Wi-Fi Protected Access (WPA) and WEP. CCMP is the security standard used by the *Advanced Encryption Standard (AES)*. AES serves the same function TKIP does for WPA-TKIP. CCMP computes a *Message Integrity Check (MIC)* using the proven *Cipher Block Chaining (CBC)* technique. Changing just one bit in a message produces a totally different result.

WPA2/CCMP is based on the concept of a *Robust Security Network (RSN),* which defines a hierarchy of keys with a limited lifetime (similar to TKIP). Like TKIP, the keys the administrator provides are used to derive other keys. Messages are encrypted using a 128-bit secret key and a 128-bit block of data. The end result is an encryption scheme as secure as any the access point provides.

To configure WPA2-CCMP on the access point:

1. Select Network Configuration -> Wireless -> Security from the access point menu tree.

If security policies supporting WPA2-CCMP exist, they appear within the **Security Configuration** screen. These existing policies can be used as is, or their properties edited by clicking the **Edit** button. To configure a new security policy supporting WPA2-CCMP, continue to step 2.

2. Click the Create button to configure a new policy supporting WPA2-CCMP.

The **New Security Policy** screen displays with no authentication or encryption options selected.

3. Select the WPA2/CCMP (802.11i) checkbox.

The WPA2/CCMP Settings field displays within the New Security Policy screen.

4. Ensure the **Name** of the security policy entered suits the intended configuration or function of the policy.

| Name Groat comp                                                                         |                                                                                                |                                                                                                 |                                        |
|-----------------------------------------------------------------------------------------|------------------------------------------------------------------------------------------------|-------------------------------------------------------------------------------------------------|----------------------------------------|
| Authentication                                                                          | Authentication                                                                                 | Encryption                                                                                      |                                        |
| Manually Pre-shared key/<br>No authentication<br>O Kerberos<br>O 802.1x EAP             | WPA2/CCMP Se<br>Key Relation S                                                                 | dings<br>Settings<br>🕑 Broadcast Key Rotato<br>Update broadcast key                             | n<br>5 eveny05420 (300-504850) seconds |
| Encryption<br>No Encryption<br>WEP 64 (40 bit key)<br>WEP 120 (104 bit key)<br>KeyGuard | Key Setings<br>ASCE Pass<br>Erem 5-63<br># 255-bit Key<br>10111213<br>2924-2223<br>Enter 16 he | ophrase<br>ADCII stanschere<br>(<br>14151617<br>24252827<br>24252827<br>co Characters per field | 18191A181C1D1E1F<br>28292A382C2D2E2F   |
| O WPATHOP                                                                               | WPA2-COMPT                                                                                     | Maed Mode<br>TIOP clients                                                                       | Fast Roaming (802 1x only)             |

 Configure the Key Rotation Settings field as required to set Broadcast Key Rotation and the update interval.

| Broadcast Key<br>Rotation                                        | Select the <b>Broadcast Key Rotation</b> checkbox to enable or disable<br>the broadcasting of encryption key changes to MUs. Only broadcast<br>key changes when required by associated MUs to reduce the<br>transmissions of sensitive key information. This option is disabled<br>by default.                                            |
|------------------------------------------------------------------|----------------------------------------------------------------------------------------------------|
| <i>Update broadcast<br/>keys every (300-<br/>604800 seconds)</i> | Specify a time period in seconds for broadcasting encryption key<br>changes to MUs. Set key broadcasts to a shorter interval (at least<br>30 seconds) for tighter security on the WLAN's wireless<br>connections. Set key broadcasts to a longer interval to extend the<br>key times for wireless connections. Default is 86,400 seconds. |

6. Configure the Key Settings area as needed to set an ASCII Passphrase and 128-bit key.

| ASCII Passphrase | To use an ASCII passphrase (and not a hexadecimal value), select<br>the checkbox enter an alphanumeric string of 8 to 63 characters.<br>The string allows character spaces. The access point converts the<br>string to a numeric value. This passphrase saves the administrator<br>from entering the 256-bit key each time keys are generated. |
|------------------|----------------------------------------------------------------------------------------------------|
| 2EC hit Kay      | To use a heredosimal value (and not an ASCII persphered) select                                                                                                    |

256-bit Key To use a hexadecimal value (and not an ASCII passphrase), select the checkbox and enter 16 hexadecimal characters into each of the four fields displayed.

Default (hexadecimal) 256-bit keys for WP2A/CCMP include:

1011121314151617

18191A1B1C1D1E1F

2021222324252627

28292A2B2C2D2E2F

7. Configure the **WPA2-CCMP Mixed Mode** field as needed to allow TKIP and WPA2 client interoperation.

| Allow WPA-TKIP | WPA2-CCMP Mixed Mode enables WPA2-CCMP and WPA-TKIP              |
|----------------|------------------------------------------------------------------|
| clients        | clients to operate together on the network. Enabling this option |
|                | allows backwards compatibility for clients that support WPA-TKIP |
|                | but do not support WPA2-CCMP. Symbol recommends enabling this    |
|                | feature if WPA-TKIP supported MUs operate within a WLAN          |
|                | populated by WPA2-CCMP enabled clients.                          |

- Configure the Fast Roaming (802.1x only) field as required to enable additional access point roaming and key caching options. This feature is applicable only when using 802.1x EAP authentication with WPA2/CCMP.
  - Pre-AuthenticationSelecting this option enables an associated MU to carry out an<br/>802.1x authentication with another access point before it roams<br/>to it. The access point caches the keying information of the client<br/>until it roams to the other access point. This enables the roaming<br/>client to start sending and receiving data sooner by not having to<br/>do 802.1x authentication after it roams. This feature is only<br/>supported when 802.1x EAP authentication is enabled.
- 9. Click the **Apply** button to save any changes made within the WPA2/CCMP Settings field of the New Security Policy screen.
- 10. Click the **Cancel** button to undo any changes made within the WPA2/CCMP Settings field and return to the **WLAN** screen. This reverts all settings to the last saved configuration.

## 6.10 Configuring Firewall Settings

The access point's firewall is a set of related programs located in the gateway on the WAN side of the access point. The firewall uses a collection of filters to screen information packets for known types of system attacks. Some of the access point's filters are continuously enabled, others are configurable.

Use the access point's **Firewall** screen to enable or disable the configurable firewall filters. Enable each filter for maximum security. Disable a filter if the corresponding attack does not seem a threat in order to reduce processor overhead. Use the WLAN Security screens (WEP, Kerberos etc.) as required for setting user authentication and data encryption parameters.

To configure the access point firewall settings:

1. Select Network Configuration -> Firewall from the access point menu tree.

| Pietwork Carifiguratorij     UN     UN     UN     UN     Workerss     Workerss     Workerss     Workerss     Workerss     Workerss     Workerss     Workerss     Workerss     Workerss     Workerss     Workerss     Workerss     Workerss     Workers     Workers     Wo | Firewall                                  |
|----------------------------------------------------------------------------------------------------|-------------------------------------------|
|                                                                                                    | Olobal Firewall Disable                   |
|                                                                                                    | Timeout Configuration NAT Timeout 10 Mins |
|                                                                                                    | Configurable Finewall Filters             |
|                                                                                                    | Apply Undo Changes Heb Logout             |

- 2. Refer to the Global Firewall Disable field to enable or disable the access point firewall.
  - Disable Firewall Select the Disable Firewall checkbox to disable all firewall functions on the access point. This includes firewall filters, NAT, VPN, content filtering, and subnet access. Disabling the access point firewall makes the access point vulnerable to data attacks and is not recommended during normal operation if using the WAN port.
- Refer to the Timeout Configuration field to define a timeout interval to terminate IP address translations.
  - NAT Timeout Network Address Translation (NAT) converts an IP address in one network to a different IP address or set of IP addresses in a different network. Set a **NAT Timeout** interval (in minutes) the access point uses to terminate the IP address translation process if no translation activity is detected after the specified interval.
- 4. Refer to the **Configurable Firewall Filters** field to set the following firewall filters:

SYN Flood AttackA SYN flood attack requests a connection and then fails to<br/>promptly acknowledge a destination host's response, leaving the<br/>destination host vulnerable to a flood of connection requests.

| Source Routing<br>Check             | A source routing attack specifies an exact route for a packet's travel through a network, while exploiting the use of an intermediate host to gain access to a private host.        |
|-------------------------------------|----------------------------------------------------------------------------------------------------|
| Winnuke Attack<br>Check             | A "Win-nuking" attack uses the IP address of a destination host to send junk packets to its receiving port.                                                                         |
| FTP Bounce Attack<br>Check          | An FTP bounce attack uses the PORT command in FTP mode to gain access to arbitrary ports on machines other than the originating client.                                             |
| IP Unaligned<br>Timestamp Check     | An IP unaligned timestamp attack uses a frame with the IP timestamp option, where the timestamp is not aligned on a 32-bit boundary.                                                |
| Sequence Number<br>Prediction Check | A sequence number prediction attack establishes a three-way TCP connection with a forged source address. The attacker guesses the sequence number of the destination host response. |
| Mime Flood Attack<br>Check          | A MIME flood attack uses an improperly formatted MIME header<br>in "sendmail" to cause a buffer overflow on the destination host.                                                   |
| Max Header Length                   | Use the <b>Max Header Length</b> field to set the maximum allowable header length (at least 256 bytes).                                                                             |
| Max Headers                         | Use the <b>Max Headers</b> field to set the maximum number of headers allowed (at least 12 headers).                                                                                |

- 5. Click **Apply** to save any changes to the Firewall screen. Navigating away from the screen without clicking the Apply button results in all changes to the screens being lost.
- 6. Click **Undo Changes** (if necessary) to undo any changes made. Undo Changes reverts the settings displayed on the Firewall screen to the last saved configuration.
- 7. Click **Logout** to securely exit the access point Symbol Access Point applet. A prompt displays confirming the logout before the applet is closed.

### 6.10.1 Configuring LAN to WAN Access

The access point LAN can be configured to communicate with the WAN side of the access point. Use the **Subnet Access** screen to allow/deny access to the access point WAN protocols, specify names and properties for existing protocols and enable pre-configured protocols (FTP, TFTP, Telnet ect.).

To configure access point subnet access:

- Select Network Configuration -> Firewall -> Subnet Access from the access point menu tree.
- 2. Refer to the Overview table to view rectangles representing subnet associations. The three possible colors indicate the current access level, as defined, for each subnet association.

| Color  | Access Type    | Description                                                                                                    |
|--------|----------------|----------------------------------------------------------------------------------------------------|
| Green  | Full Access    | No protocol exceptions (rules) are specified. All traffic may pass between these two areas.                                                                                                    |
| Yellow | Limited Access | One or more protocol rules are specified. Specific protocols<br>are either enabled or disabled between these two areas.<br>Click the table cell of interest and look at the exceptions<br>area in the lower half of the screen to determine the<br>protocols that are either allowed or denied. |
| Red    | No Access      | All protocols are denied, without exception. No traffic will pass between these two areas.                                                                                                    |

|  | LAN Access                                                                                                    |                                    |                                                  |                                            |
|--|----------------------------------------------------------------------------------------------------|------------------------------------|--------------------------------------------------|--------------------------------------------|
|  | Overview<br>WWN LANS<br>LANS<br>1 LANS<br>From<br>1                                                                                                    | T0<br>LUN2                         |                                                  | Full Access<br>Limited Access<br>No Access |
|  | Roles<br>Allow all protocols, except<br>HTTP (TCP, 80)<br>TBL/AET (TCP, 20)<br>FTP (TCP, 20)<br>Startp (TCP, 20)<br>Startp (TCP, 100110)<br>Dest (TCP+UDP, 53) | Name<br>TELNET<br>SMTP<br>POP<br>T | Transport Start Port<br>CP 23<br>CP 25<br>CP 100 | Und Port<br>22 •<br>110 •                  |
|  |                                                                                                    |                                    | Apply Undo C                                     | Changes Help Log                           |

3. Configure the **Rules** field as required to allow or deny access to selected (enabled) protocols.

| Allow or Deny all<br>protocols, except | Use the drop-down menu to select either <b>Allow</b> or <b>Deny</b> . The selected setting applies to all protocols except those with enabled checkboxes and any traffic that is added to the table. For example, if the adoption rule is to Deny access to all protocols except those listed, access is allowed only to those selected protocols.                                                                               |  |
|----------------------------------------|----------------------------------------------------------------------------------------------------|--|
| Pre configured Rules                   | <ul> <li>The following protocols are preconfigured with the access point. To enable a protocol, check the box next to the protocol name.</li> <li><b>HTTP</b> - <i>Hypertext Transfer Protocol</i> is the protocol for transferring files on the Web. HTTP is an application protocol running on top of the TCP/IP suite of protocols, the foundation protocols for the Internet. The HTTP protocol uses TCP port 80.</li> </ul> |  |
|                                        | • <b>TELNET</b> - TELNET is the terminal emulation protocol of TCP/<br>IP. TELNET uses TCP to achieve a virtual connection between<br>server and client, then negotiates options on both sides of<br>the connection. TELNET uses TCP port 23.                                                                                                    |  |
|                                        | • <b>FTP</b> - <i>File Transfer Protocol (FTP)</i> is an application protocol using the Internet's TCP/IP protocols. FTP provides an efficient way to exchange files between computers on the Internet. FTP uses TCP port 21.                                                                                                    |  |
|                                        | • <b>SMTP</b> - <i>Simple Mail Transfer Protocol</i> is a TCP/IP protocol for sending and receiving email. Due to its limited ability to queue messages at the receiving end, SMTP is often used with POP3 or IMAP. SMTP sends the email, and POP3 or IMAP receives the email. SMTP uses TCP port 25.                                                                                                    |  |
|                                        | • <b>POP</b> - <i>Post Office Protocol</i> is a TCP/IP protocol intended to permit a workstation to dynamically access a maildrop on a server host. A workstation uses POP3 to retrieve email that the server is holding for it.                                                                                                    |  |
|                                        | <ul> <li>DNS - Domain Name Service protocol searches for<br/>resources using a database distributed among different<br/>name servers.</li> </ul>                                                                                                    |  |
| Add                                    | Click Add to create a new table entry.                                                                                                    |  |
| Del (Delete)                           | Click <b>Del</b> (Delete) to remove a selected list entry.                                                                                                    |  |
| Name                                   | Specify a name for a newly configured protocol.                                                                                                    |  |

| Transport  | Select a protocol from the drop-down menu. For a detailed description of the protocols available, see <i>Available Protocols on page 6-30</i> .                                                                                               |
|------------|----------------------------------------------------------------------------------------------------|
| Start Port | Enter the starting port number for a range of ports. If the protocol uses a single port, enter that port in this field.                                                                                                    |
| End Port   | Enter the ending port number for a port range. If the protocol uses<br>a single port, leave the field blank. A new entry might use <i>Web</i><br><i>Traffic</i> for its name, <i>TCP</i> for its protocol, and <i>80</i> for its port number. |

- 4. Click **Apply** to save any changes to the Subnet Access screen. Navigating away from the screen without clicking the Apply button results in all changes to the screens being lost.
- 5. Click **Undo Changes** (if necessary) to undo any changes made. Undo Changes reverts the settings displayed on the Subnet Access screen to the last saved configuration.
- 6. Click **Logout** to securely exit the access point Symbol Access Point applet. A prompt displays confirming the logout before the applet is closed.

#### 6.10.1.1 Available Protocols

Protocols that are not pre-configured can be specified using the drop down list within the **Transport** column within the Subnet Access and Advanced Subnet Access screens. They include:

- **ALL** Enables all of the protocol options displayed in the drop-down menu (as described below).
- **TCP** *Transmission Control Protocol* is a set of rules for sending data as message units over the Internet. TCP manages individual data packets. Messages are divided into packets for efficient routing through the Internet.
- UDP User Datagram Protocol is used for broadcasting data over the Internet. Like TCP, UDP runs on top of Internet Protocol (IP) networks. Unlike TCP/IP, UDP/IP provides few error recovery services. UDP offers a way to directly connect, and then send and receive datagrams over an IP network.
- **ICMP** *Internet Control Message Protocol* is tightly integrated with IP. ICMP messages are used for out-of-band messages related to network operation. ICMP packet delivery is unreliable. Hosts cannot count on receiving ICMP packets for a network problem.
- **AH** Authentication Header is one of the two key components of IP Security Protocol (IPsec). The other key component is *Encapsulating Security Protocol (ESP)*.

AH provides authentication, proving the packet sender really is the sender, and the data really is the data sent. AH can be used in transport mode, providing security between two

end points. Also, AH can be used in tunnel mode, providing security like that of a Virtual Private Network (VPN).

- **ESP** *Encapsulating Security Protocol* is one of two key components of IP Security Protocol (IPsec). The other key component is Authentication Header (AH). ESP encrypts the packets and provides authentication services. ESP can be used in transport mode, providing security between two end points. ESP can also be used in tunnel mode, providing security like that of a *Virtual Private Network (VPN)*.
- **GRE** *General Routing Encapsulation* supports VPNs across the Internet. GRE is a mechanism for encapsulating network layer protocols over any other network layer protocol. Such encapsulation allows routing of IP packets between private IP networks across an Internet using globally assigned IP addresses.

### 6.10.2 Configuring Advanced Subnet Access

Use the **Advanced Subnet Access** screen to configure complex access rules and filtering based on source port, destination port, and transport protocol. To enable advanced subnet access, the subnet access rules must be overridden. However, the Advanced Subnet Access screen allows you to import existing subnet access rules into the advanced subnet access rules.

To configure access point Advanced Subnet Access:

 Select Network Configuration -> Firewall -> Advanced Subnet Access from the access point menu tree.

| 全置 LAN                                                                                                    | Setings        |               |                     |                            |             |  |
|----------------------------------------------------------------------------------------------------|----------------|---------------|---------------------|----------------------------|-------------|--|
| - LANS<br>- LAN2<br>- Q: Type Filter                                                                                                    |                | 🖉 Overnide St | dnetAccess settings | Importinules from Subnet A | LCess       |  |
| VIAN     CONN     CONN     CONN     CONN     CONN     CONN     CONN     CONN                                                                                                    | Firewall Rules |               | Indound             |                            |             |  |
| - T Wreless                                                                                                    | Index          | Source IP     | Destnation P        | Transport Sec. Port        | Dist. Ports |  |
| MU ACL     Got     Got     Got     Got     Got     Radio1802.11ag     Radio1802.11ag     Radio1802.11ag     Gandwidth Management     Sage AP Detection     Gotenet Access     Advanced Submet Access | 4              |               |                     |                            |             |  |
| - C Router                                                                                                    |                | dd Insert     |                     | Move Up M                  | ove Down    |  |

2. Configure the **Settings** field as needed to override the settings in the Subnet Access screen and import firewall rules into the Advanced Subnet Access screen.

| Override Subnet | Select this checkbox to enable advanced subnet access rules and  |
|-----------------|------------------------------------------------------------------|
| Access settings | disable existing subnet access rules, port forwarding, and 1 to  |
|                 | many mappings from the system. Only enable advanced subnet       |
|                 | access rules if your configuration requires rules that cannot be |
|                 | configured within the Subnet Access screen.                      |
|                 |                                                                  |

- Import rules from<br/>Subnet AccessSelect this checkbox to import existing access rules (NAT, packet<br/>forwarding, VPN rules etc.) into the Firewall Rules field. This rule<br/>import overrides any existing rules configured in the Advanced<br/>Subnet Access screen. A warning box displays stating the<br/>operation cannot be undone.
- 3. Configure the **Firewall Rules** field as required add, insert or delete firewall rules into the list of advanced rules.

| Inbound or Outbound | Select <b>Inbound</b> or <b>Outbound</b> from the drop-down menu to specify<br>if a firewall rule is intended for inbound traffic to an interface or<br>outbound traffic from that interface. |
|---------------------|----------------------------------------------------------------------------------------------------|
| Add                 | Click the <b>Add</b> button to insert a new rule at the bottom of the table.<br>Click on a row to display a new window with configuration options<br>for that field.                          |
| Insert              | Click the <b>Insert</b> button to insert a new rule directly above a selected rule in the table. Clicking on a field in the row displays a new window with configuration options.             |
| Del (Delete)        | Click <b>Del</b> to remove the selected rule from the table. The index numbers for all the rows below the deleted row decrease by 1.                                                          |
| Move Up             | Clicking the <b>Move Up</b> button moves the selected rule up by one row in the table. The index numbers for the affected rows adjust to reflect the new order.                               |
| Move Down           | Clicking the <b>Move Down</b> button moves the selected rule down by one row in the table. The index numbers for the affected rows adjust to reflect the new order.                           |
| Index               | The index number determines the order firewall rules are executed.<br>Rules are executed from the lowest number to the highest number.                                                        |

| Source IP                                | The <b>Source IP</b> range defines the origin address or address range<br>for the firewall rule. To configure the Source IP range, click on the<br>field. A new window displays for entering the IP address and range.                                                                                                    |
|------------------------------------------|----------------------------------------------------------------------------------------------------|
| Destination IP                           | The <b>Destination IP</b> range determines the target address or address range for the firewall rule. To configure the Destination IP range, click on the field. A new window displays for entering the IP address and range.                                                                                                    |
| Transport                                | Select a protocol from the drop-down list. For a detailed description of the protocols available, see <i>Available Protocols on page 6-30</i> .                                                                                                    |
| Src. Ports (Source<br>Ports)             | The source port range determines which ports the firewall rule<br>applies to on the source IP address. Click on the field to configure<br>the source port range. A new window displays to enter the starting<br>and ending port ranges. For rules where only a single port is<br>necessary, enter the same port in the start and end port fields.                          |
| <i>Dst. Ports (Destination<br/>Ports</i> | The destination port range determines which ports the firewall rule<br>applies to on the destination IP address. Click on the field to<br>configure the destination port range. A new window displays to<br>enter the starting and ending ports in the range. For rules where<br>only a single port is necessary, enter the same port in the start and<br>end port fields. |

- 4. Click **Apply** to save any changes to the Advanced Subnet Access screen. Navigating away from the screen without clicking Apply results in all changes to the screens being lost.
- 5. Click **Undo Changes** (if necessary) to undo any changes made. Undo Changes reverts the settings displayed on the Advanced Subnet Access screen to the last saved configuration.
- 6. Click **Logout** to securely exit the access point Symbol Access Point applet. A prompt displays confirming the logout before the applet is closed.

# 6.11 Configuring VPN Tunnels

The access point allows up to 25 VPN tunnels to either a VPN endpoint or to another access point. VPN tunnels allow all traffic on a local subnet to route securely through a IPSEC tunnel to a private network. A VPN port is a virtual port which handles tunneled traffic.

When connecting to another site using a VPN, the traffic is encrypted so if anyone intercepts the traffic, they cannot see what it is unless they can break the encryption. The traffic is encrypted from your computer through the network to the VPN. At that point the traffic is decrypted.

Use the **VPN** screen to add and remove VPN tunnels. To configure an existing VPN tunnel, select it from the list in the **VPN Tunnels** field. The selected tunnel's configuration displays in a **VPN Tunnel Config** field.

To configure a VPN tunnel on the access point:

1. Select Network Configuration -> WAN -> VPN from the access point menu tree.

| - ## LAN                                                                                                    | N YEN                                               |                                                                     |                |                                                                                                    |
|----------------------------------------------------------------------------------------------------|-----------------------------------------------------|---------------------------------------------------------------------|----------------|----------------------------------------------------------------------------------------------------|
| WAN STATE                                                                                                    | VPN Tunnels                                         |                                                                     |                |                                                                                                    |
|                                                                                                    | Tunnel Name<br>porchasing                           | Remote Subnet<br>255.255.225.5                                      | Remote Gateway | Key Exchange Type<br>Manual                                                                                                    |
| Content Filtering                                                                                                    |                                                     |                                                                     |                |                                                                                                    |
| - 🕰 Firewall                                                                                                    |                                                     |                                                                     |                |                                                                                                    |
| Router Bystem Configurationi                                                                                                  |                                                     | Add                                                                 | Del            |                                                                                                    |
| - I Osick Setup                                                                                                    | t                                                   | -constant                                                           |                |                                                                                                    |
| System Settings     Gr AP-5131 Access     Gr (Centicute Mgmt)     User Authentication     Fig ENMP Access                     | VPN Tunnel Config                                   |                                                                     |                |                                                                                                    |
|                                                                                                    | Tunnel Name                                         | purchasing                                                          | Defaut Gat     | rway 0.0.0.0                                                                                                    |
|                                                                                                    | Subnet name                                         | UANG 💌                                                              | Manual         | Key Exchange                                                                                                    |
| - EP SNMP Access                                                                                                    |                                                     | Los ice all it                                                      |                | in the second second seco |
| O NTP Servers                                                                                                    | Local WAN IP                                        | 192.157.111.11                                                      |                | Manual Key Settings                                                                                                    |
| By SNMP Access     O NTP Servers     Logging Centiguration     Centig ImportExport                                            | Local WAN IP<br>Remote Subnet                       | 255.255.225. 5                                                      | O Auto (04     | E) Key Exchange                                                                                                    |
| Big ENMP Access     ONTP Servers     Logging Configuration     Config ImportExport     Grimware Update     Imakur & StateSci] | Local WAN IP<br>Remote Subnet<br>Remote Subnet Mask | 192 . 197 . 111 . 11<br>255 . 255 . 225 . 5<br>255 . 255 . 255 . 25 | C Auto (H)     | Manual Key Settings                                                                                                    |

2. Use the **VPN Tunnels** field to add or delete a tunnel to the list of available tunnels, list tunnel network address information and display key exchange information for each tunnel.

| Add           | Click <b>Add</b> to add a VPN tunnel to the list. To configure a specific tunnel, select it from the list and use the parameters within the <b>VPN Tunnel Config</b> field to set its properties. |
|---------------|----------------------------------------------------------------------------------------------------|
| Del           | Click <b>Del</b> to delete a highlighted VPN tunnel. There is no confirmation before deleting the tunnel.                                                                                         |
| Tunnel Name   | The <b>Tunnel Name</b> column lists the name of each VPN tunnel on the access point.                                                                                                    |
| Remote Subnet | The <b>Remote Subnet</b> column lists the remote subnet for each tunnel. The remote subnet is the subnet the remote network uses for connection.                                                  |

| address on the remote network the VPN tunnel connects to. Ens<br>the address is the same as the WAN port address of the target<br>gateway AP or switch. |
|----------------------------------------------------------------------------------------------------|
|----------------------------------------------------------------------------------------------------|

*Key Exchange Type* The **Key Exchange Type** column lists the key exchange type for passing keys between both ends of a VPN tunnel. If *Manual Key Exchange* is selected, this column displays Manual. If *Auto (IKE) Key Exchange* is selected, the field displays **Automatic**.

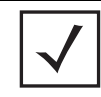

**NOTE** When creating a tunnel, the remote subnet and remote subnet mask must be that of the target device's LAN settings. The remote gateway must be that of the target device's WAN IP address.

If access point #1 has the following values:

- WAN IP address: 20.1.1.2
- LAN IP address: 10.1.1.1
- Subnet Mask: 255.0.0.0

Then, the VPN values for access point #2 should be:

VPN traffic.

- Remote subnet: 10.1.1.0 or 10.0.0.0
- Remote subnet mask: 255.0.0.0
- Remote gateway: 20.1.1.2
- 3. If a VPN tunnel has been added to the list of available access point tunnels, use the VPN **Tunnel Config** field to optionally modify the tunnel's properties.

| Tunnel Name | Enter a name to define the VPN tunnel. The tunnel name is used to<br>uniquely identify each tunnel. Select a name best suited to that<br>tunnel's function so it can be selected again in the future if required<br>in a similar application.                                                                                                   |
|-------------|----------------------------------------------------------------------------------------------------|
| Subnet name | Use the drop-down menu to specify the LAN1 or LAN2 connection<br>used for routing VPN traffic. Remember, only one LAN connection<br>can be active on the access point Ethernet port at a time. The LAN<br>connection specified from the LAN screen to receive priority for<br>Ethernet port connectivity may be the better subnet to select for |

| Local WAN IP               | Enter the WAN's numerical (non-DNS) IP address in order for the tunnel to pass traffic to a remote network.                                                                                                    |
|----------------------------|----------------------------------------------------------------------------------------------------|
| Remote Subnet              | Specify the numerical (non-DNS) IP address for the Remote Subnet.                                                                                                    |
| Remote Subnet Mask         | Enter the subnet mask for the tunnel's remote network for the tunnel. The remote subnet mask is the subnet setting for the remote network the tunnel connects to.                                                                                                    |
| Remote Gateway             | Enter a numerical (non-DNS) remote gateway IP address for the tunnel. The remote gateway IP address is the gateway address on the remote network the VPN tunnel connects to.                                                                                                    |
| Default Gateway            | Displays the WAN interface's default gateway IP address.                                                                                                    |
| Manual Key Exchange        | Selecting <b>Manual Key Exchange</b> requires you to manually enter<br>keys for AH and/or ESP encryption and authentication. Click the<br><b>Manual Key Settings</b> button to configure the settings.                                                                                                    |
| Manual Key Settings        | Select <b>Manual Key Exchange</b> and click the <b>Manual Key</b><br><b>Settings</b> button to open a screen where AH authentication and<br>ESP encryption/authentication can be configured and keys entered.<br>For more information, see <i>Configuring Manual Key Settings on</i><br><i>page 6-37</i> . |
| Auto (IKE) Key<br>Exchange | Select the Auto (IKE) Key Exchange checkbox to configure AH and/<br>or ESP without having to manually enter keys. The keys<br>automatically generate and rotate for the authentication and<br>encryption type selected.                                                                                    |
| Auto Key Settings          | Select the Auto (IKE) Key Exchange checkbox, and click the <b>Auto</b><br><b>Key Settings</b> button to open a screen where AH authentication<br>and ESP encryption/authentication can be configured. For more<br>information, see <i>Configuring Auto Key Settings on page 6-41</i> .                     |
| IKE Settings               | After selecting Auto (IKE) Key Exchange, click the <b>IKE Settings</b> button to open a screen where IKE specific settings can be configured. For more information, see <i>Configuring IKE Key Settings on page 6-43</i> .                                                                                 |
|                            |                                                                                                    |

4. Click **Apply** to save any changes to the **VPN** screen as well as changes made to the Auto Key Settings, IKE Settings and Manual Key Settings screens. Navigating away from the screen without clicking the Apply button results in all changes to the screens being lost.

- Click Undo Changes (if necessary) to undo any changes made. Undo Changes reverts the settings displayed on the VPN, Auto Key Settings, IKE Settings and Manual Key Settings screens to the last saved configuration.
- 6. Click **Logout** to securely exit the access point Symbol Access Point applet. A prompt displays confirming the logout before the applet is closed.

### 6.11.1 Configuring Manual Key Settings

A transform set is a combination of security protocols and algorithms applied to IPSec protected traffic. During *security association (SA)* negotiation, both gateways agree to use a particular transform set to protect data flow.

A transform set specifies one or two IPSec security protocols (either AH, ESP, or both) and specifies the algorithms to use for the selected security protocol. If you specify an ESP protocol in a transform set, specify just an ESP encryption transform or both an ESP encryption transform and an ESP authentication transform.

When the particular transform set is used during negotiations for IPSec SAs, the entire transform set (the combination of protocols, algorithms, and other settings) must match a transform set at the remote end of the gateway.

Use the Manual Key Settings screen to specify the transform sets used for VPN access.

To configure manual key settings for the access point:

- 1. Select Network Configuration -> WAN -> VPN from the access point menu tree.
- 2. Refer to the VPN Tunnel Config field, select the Manual Key Exchange radio button and click the Manual Key Settings button.

| AH Authentication              | MDS -                                   |
|--------------------------------|-----------------------------------------|
|                                | Enter 32 Hexadecimal characters         |
| Inbound AH Authentication Key  | *******************                     |
| Outbound AH Authentication Key | ************************                |
| Inbound SPI (Her)              | 101                                     |
| Outbound SPI (Her)             | 103                                     |
| ESP Type                       | EGP -                                   |
| ESP Encryption Algorithm       | AEB 256-bit -                           |
|                                | Enter 64 Hexadecimal characters         |
| Inbound ESP Encryption Key     | *************************************** |
| Outbound EDP Encryption Key    | *************************************** |
| TEP Automication Algorithm     | 100 H                                   |
|                                | Editor 32 Heradactimal characters       |
| stanund ESP Autowitication Neg | ***********************                 |
| mount ESP Automic stars very   |                                         |
| Inbound SPI (Her)              | 100                                     |
| Outbound SPI (Hex)             | 105                                     |

3. Configure the Manual Key Settings screen to modify the following:

**NOTE** When entering Inbound or Outbound encryption or authentication keys, an error message could display stating the keys provided are "weak". Some WEP attack tools invoke a dictionary to hack WEP keys based on commonly used words. To avoid entering a weak key, try to not to produce a WEP key using commonly used terms and attempt to mix alphabetic and numerical key attributes when possible.

AH Authentication AH provides data authentication and anti-replay services for the VPN tunnel. Select the required authentication method from the drop-down menu:

- None Disables AH authentication. The rest of the fields are not active.
- MD5 Enables the Message Digest 5 algorithm requiring 128-bit (32-character hexadecimal) keys.
- SHA1 Enables Secure Hash Algorithm 1, requiring 160-bit (40-character hexadecimal) keys.

| Inbound AH<br>Authentication Key  | Configure a key for computing the integrity check on inbound traffic with the selected authentication algorithm. The key must be 32/40 (for MD5/SHA1) hexadecimal (0-9, A-F) characters in length. The key value must match the corresponding outbound key on the remote security gateway.                                                                                                    |
|-----------------------------------|----------------------------------------------------------------------------------------------------|
| Outbound AH<br>Authentication Key | Configure a key for computing the integrity check on outbound traffic with the selected authentication algorithm. The key must be 32/40 (for MD5/SHA1) hexadecimal (0-9, A-F) characters in length. The key value must match the corresponding inbound key on the remote security gateway.                                                                                                    |
| Inbound SPI (Hex)                 | Enter an up to six-character hexadecimal value to identify the inbound security association created by the AH algorithm. The value must match the corresponding outbound SPI value configured on the remote security gateway.                                                                                                    |
| Outbound SPI (Hex)                | Provide an up to six-character hexadecimal value to identify the<br>outbound security association created by the AH algorithm. The<br>value must match the corresponding inbound SPI value configured<br>on the remote security gateway.                                                                                                    |
| ESP Type                          | <ul> <li>ESP provides packet encryption, optional data authentication and anti-replay services for the VPN tunnel. Use the drop-down menu to select the ESP type. Options include:</li> <li>None - Disables ESP. The rest of the fields are not be active.</li> <li>ESP - Enables ESP for the tunnel.</li> <li>ESP with Authentication - Enables ESP with authentication.</li> </ul>                                                                                                    |
| ESP Encryption<br>Algorithm       | <ul> <li>Select the encryption and authentication algorithms for the VPN tunnel using the drop-down menu.</li> <li>DES - Uses the DES encryption algorithm requiring 64-bit (16-character hexadecimal) keys.</li> <li>3DES - Uses the 3DES encryption algorithm requiring 192-bit (48-character hexadecimal) keys.</li> <li>AES 128-bit: - Uses the Advanced Encryption Standard algorithm with 128-bit (32-character hexadecimal) keys.</li> <li>AES 192-bit: - Uses the Advanced Encryption Standard algorithm with 192-bit (48-character hexadecimal) keys.</li> <li>AES 256-bit: - Uses the Advanced Encryption Standard algorithm with 256-bit (64-character hexadecimal) keys.</li> </ul> |

| Inbound ESP<br>Encryption Key      | Enter a key for inbound traffic. The length of the key is determined<br>by the selected encryption algorithm. The key must match the<br>outbound key at the remote gateway.                                                                                                    |
|------------------------------------|----------------------------------------------------------------------------------------------------|
| Outbound ESP<br>Encryption Key     | Define a key for outbound traffic. The length of the key is<br>determined by the selected encryption algorithm. The key must<br>match the inbound key at the remote gateway.                                                                                                    |
| ESP Authentication<br>Algorithm    | <ul> <li>Select the authentication algorithm to use with ESP. This option is available only when ESP with Authentication was selected for the ESP type. Options include:</li> <li>MD5 - Enables the Message Digest 5 algorithm, which requires 128-bit (32-character hexadecimal) keys.</li> <li>SHA1 - Enables Secure Hash Algorithm 1, which requires 160-bit (40-character hexadecimal) keys.</li> </ul> |
| Inbound ESP<br>Authentication Key  | Define a key for computing the integrity check on the inbound traffic with the selected authentication algorithm. The key must be 32/40 (for MD5/SHA1) hexadecimal (0-9, A-F) characters in length. The key must match the corresponding outbound key on the remote security gateway.                                                                                                    |
| Outbound ESP<br>Authentication Key | Enter a key for computing the integrity check on outbound traffic with the selected authentication algorithm. The key must be 32/40 (for MD5/SHA1) hexadecimal (0-9, A-F) characters in length. The key must match the corresponding inbound key on the remote security gateway.                                                                                                    |
| Inbound SPI (Hex)                  | Define an up to six-character (maximum) hexadecimal value to<br>identify the inbound security association created by the encryption<br>algorithm. The value must match the corresponding outbound SPI<br>value configured on the remote security gateway.                                                                                                    |
| Outbound SPI (Hex)                 | Enter an up to six (maximum) hexadecimal value to identify the<br>outbound security association created by the encryption algorithm.<br>The value must match the corresponding inbound SPI value<br>configured on the remote security gateway.                                                                                                    |

The Inbound and Outbound SPI settings are required to be interpolated to function correctly. For example:

AP1 Inbound SPI = 800

AP1 Outbound SPI = 801

AP2 Inbound SPI = 801

AP2 Outbound SPI = 800

- 4. Click **Ok** to return to the VPN screen. Click Apply to retain the settings made on the **Manual Key Settings** screen.
- 5. Click **Cancel** to return to the VPN screen without retaining the changes made to the **Manual Key Settings** screen.

### 6.11.2 Configuring Auto Key Settings

The access point's Network Management System can automatically set encryption and authentication keys for VPN access. Use the **Auto Key Settings** screen to specify the type of encryption and authentication, without specifying the keys. To manually specify keys, cancel out of the **Auto Key Settings** screen, select the **Manual Key Exchange** radio button, and set the keys within the **Manual Key Setting** screen.

To configure auto key settings for the access point:

- 1. Select Network Configuration -> WAN -> VPN from the access point menu tree.
- Refer to the VPN Tunnel Config field, select the Auto (IKE) Key Exchange radio button and click the Auto Key Settings button.

| Use Perfect Forward Secrecy    | Yes 🕶 | ]     |          |
|--------------------------------|-------|-------|----------|
| Security Association Life Time | 30    | 0 sec |          |
| AH Authentication              | MD5   | -     |          |
| ESP Type                       | ESP   |       | -        |
| ESP Encryption Algorithm       |       | AES 2 | 56-bit 💌 |
| ESP Authentication Algorith    | um.   | MDS   | -        |

3. Configure the Auto Key Settings screen to modify the following:

| Use Perfect Forward<br>Secrecy    | Forward secrecy is a key-establishment protocol guaranteeing the discovery of a session key or long-term private key does not compromise the keys of other sessions. Select <b>Yes</b> to enable Perfect Forward Secrecy. Select <b>No</b> to disable Perfect Forward Secrecy.                                                                                                    |
|-----------------------------------|----------------------------------------------------------------------------------------------------|
| Security Association<br>Life Time | The Security Association Life Time is the configurable interval used<br>to timeout association requests that exceed the defined interval.<br>The available range is from 300 to 65535 seconds. The default is<br>300 seconds.                                                                                                    |
| AH Authentication                 | <ul> <li>AH provides data authentication and anti-replay services for the VPN tunnel. Select the desired authentication method from the drop-down menu.</li> <li>None - Disables AH authentication. No keys are required to be manually provided.</li> <li>MD5 - Enables the Message Digest 5 algorithm. No keys are required to be manually provided.</li> <li>SHA1 - Enables Secure Hash Algorithm 1. No keys are required to be manually provided.</li> </ul> |
| ESP Type                          | <ul> <li>ESP provides packet encryption, optional data authentication and anti-replay services for the VPN tunnel. Use the drop-down menu to select the ESP type.</li> <li>None - Disables ESP. The rest of the fields are not active.</li> <li>ESP - Enables ESP for this tunnel.</li> </ul>                                                                                                    |

• ESP with Authentication - Enables ESP with authentication.

| ESF<br>Alg | P Encryption<br>Porithm                | <ul> <li>Use this menu to select the encryption and authentication algorithms for this VPN tunnel.</li> <li>DES - Selects the DES algorithm.No keys are required to be manually provided.</li> <li>3DES - Selects the 3DES algorithm. No keys are required to be manually provided.</li> <li>AES 128-bit: - Selects the Advanced Encryption Standard algorithm with 128-bit. No keys are required to be manually provided.</li> <li>AES 192-bit: - Selects the Advanced Encryption Standard algorithm with 128-bit. No keys are required to be manually provided.</li> </ul> |
|------------|----------------------------------------|----------------------------------------------------------------------------------------------------|
|            |                                        | <ul> <li>Algorithm with 192-bit. No keys are required to be manually provided.</li> <li>AES 256-bit: - Selects the Advanced Encryption Standard algorithm with 256-bit. No keys are required to be manually provided.</li> </ul>                                                                                                    |
| ESF<br>Alg | <sup>D</sup> Authentication<br>Porithm | Use this menu to select the authentication algorithm to be used with ESP. This menu is only active when ESP with Authentication was selected for the ESP type.                                                                                                    |
|            |                                        | <ul> <li>MD5 - Enables the Message Digest 5 algorithm requiring<br/>128-bit. No keys are required to be manually provided.</li> <li>SHA1 - Enables Secure Hash Algorithm. No keys are<br/>required to be manually provided.</li> </ul>                                                                                                    |

- 4. Click **Ok** to return to the VPN screen. Click Apply to retain the settings made on the **Auto Key Settings** screen.
- 5. Click **Cancel** to return to the VPN screen without retaining the changes made to this screen.

### 6.11.3 Configuring IKE Key Settings

The Internet Key Exchange (IKE) is an IPsec standard protocol used to ensure security for VPN negotiation and remote host or network access. IKE provides an automatic means of negotiation and authentication for communication between two or more parties. In essence, IKE manages IPSec keys automatically for the parties.

To configure IKE key settings for the access point:

- 1. Select Network Configuration -> WAN -> VPN from the access point menu tree.
- Refer to the VPN Tunnel Config field, select the Auto (IKE) Key Exchange radio button and click the IKE Settings button.

| Oneration Mode               | Main Mode            |
|------------------------------|----------------------|
| operation mode               |                      |
| Local ID Type                | FQDN                 |
| Local ID Data                | tunnel1              |
| Remote ID Type               | FQDN                 |
| Remote ID Data               | tunnel1              |
| KE Authentication Mode       | Pre Shared Key (PSK) |
| KE Authentication Algorithm  | SHA1 💌               |
| KE Authentication Passphrase |                      |
| KE Encryption Algorithm      | JDES 💌               |
| Key Lifetime                 | 3600 sec             |
| Diffie-Hellman Group         | Group 1 - 768 bit 💌  |

- 3. Configure the IKE Key Settings screen to modify the following:
  - *Operation Mode* The Phase I protocols of IKE are based on the ISAKMP identityprotection and aggressive exchanges. IKE main mode refers to the identity-protection exchange, and IKE aggressive mode refers to the aggressive exchange.
    - Main Standard IKE mode for communication and key exchange.
    - Aggressive Aggressive mode is faster, but less secure than Main mode. Identities are not encrypted unless public key encryption is used. The authentication method cannot be negotiated if the initiator chooses public key encryption

| Local ID Type              | <ul> <li>Select the type of ID to be used for the access point end of the SA.</li> <li>IP - Select IP if the local ID type is the IP address specified as part of the tunnel.</li> <li>FQDN - Use FQDN if the local ID is a fully qualified domain name (such as sj.symbol.com).</li> <li>UFQDN - Select UFQDN if the local ID is a user fully-qualified email (such as johndoe@symbol.com).</li> </ul>                                                                                                    |
|----------------------------|----------------------------------------------------------------------------------------------------|
| Local ID Data              | Specify the FQDN or UFQDN based on the Local ID type assigned.                                                                                                    |
| Remote ID Type             | <ul> <li>Select the type of ID to be used for the access point end of the tunnel from the <b>Remote ID Type</b> drop-down menu.</li> <li>IP - Select the IP option if the remote ID type is the IP address specified as part of the tunnel.</li> <li>FQDN - Select FQDN if the remote ID type is a fully qualified domain name (such as sj.symbol.com). The setting for this field does not have to be fully qualified, however it must match the setting for the Certificate Authority.</li> <li>UFQDN - Select this item if the remote ID type is a user unqualified email address (such as johndoe@symbol.com). The setting for this field does not have to be unqualified, it just must match the setting of the field of the Certificate Authority.</li> </ul> |
| Remote ID Data             | If FQDN or UFQDN is selected, specify the data (either the qualified domain name or the user name) in the <b>Remote ID Data</b> field.                                                                                                    |
| IKE Authentication<br>Mode | <ul> <li>Select the appropriate IKE authentication mode:</li> <li>Pre-Shared Key (PSK) - Specify an authenticating algorithm and passcode used during authentication.</li> <li>RSA Certificates - Select this option to use RSA certificates for authentication purposes. See the CA Certificates and Self certificates screens to create and import certificates into the system.</li> </ul>                                                                                                    |

| IKE Authentication<br>Algorithm  | <ul> <li>IKE provides data authentication and anti-replay services for the VPN tunnel. Select an authentication methods from the drop-down menu.</li> <li>MD5 - Enables the Message Digest 5 algorithm. No keys are</li> </ul> |
|----------------------------------|----------------------------------------------------------------------------------------------------|
|                                  | required to be manually provided.                                                                                                    |
|                                  | <ul> <li>SHA1 - Enables Secure Hash Algorithm. No keys are required to be manually provided.</li> </ul>                                                                                                    |
| IKE Authentication<br>Passphrase | If you selected <b>Pre-Shared Key</b> as the authentication mode, you must provide a passphrase.                                                                                                    |
| IKE Encryption<br>Algorithm      | Select the encryption and authentication algorithms for the VPN tunnel from the drop-down menu.                                                                                                    |
|                                  | <ul> <li>DES - Uses the DES encryption algorithm. No keys are<br/>required to be manually provided.</li> </ul>                                                                                                    |
|                                  | • 3DES - Enables the 3DES encryption algorithm. No keys are required to be manually provided.                                                                                                    |
|                                  | <ul> <li>AES 128-bit - Uses the Advanced Encryption Standard<br/>algorithm with 128-bit. No keys are required to be manually<br/>provided.</li> </ul>                                                                          |
|                                  | <ul> <li>AES 192-bit - Enables the Advanced Encryption Standard<br/>algorithm with 192-bit. No keys are required to be manually<br/>provided.</li> </ul>                                                                       |
|                                  | <ul> <li>AES 256-bit - Uses the Advanced Encryption Standard<br/>algorithm with 256-bit. No keys are required to be manually<br/>provided.</li> </ul>                                                                          |
| Key Lifetime                     | The number of seconds the key is valid. At the end of the lifetime, the key is renegotiated.                                                                                                    |
|                                  | The access point forces renegotiation every 3600 seconds. There is no way to change the renegotiation value. If the IKE Lifetime is greater than 3600, the keys still get renegotiated every 3600 seconds.                     |
*Diffie Hellman Group* Select a **Diffie-Hellman Group** to use. The Diffie-Hellman key agreement protocol allows two users to exchange a secret key over an insecure medium without any prior secrets. Two algorithms exist, 768-bit and 1024-bit. Select one of the following options:

- Group 1 768 bit Somewhat faster than the 1024-bit algorithm, but secure enough in most situations.
- Group 2 1024 bit Somewhat slower than the 768-bit algorithm, but much more secure and a better choice for extremely sensitive situations.
- 4. Click **Ok** to return to the VPN screen. Click Apply to retain the settings made on the **IKE Settings** screen.
- 5. Click **Cancel** to return to the VPN screen without retaining the changes made to the **IKE Settings** screen.

## 6.11.4 Viewing VPN Status

Use the **VPN Status** screen to display the status of the tunnels configured on the access point as well as their lifetime, transmit and receive statistics. The VPN Status screen is read-only with no configurable parameters. To configure a VPN tunnel, use the *VPN* configuration screen in the WAN section of the access point menu tree.

To view VPN status on the access point:

 Select Network Configuration -> WAN -> VPN -> VPN Status from the access point menu tree.

| Network Configuration                          | VPN Status                                                                                                    |  |  |  |
|------------------------------------------------|----------------------------------------------------------------------------------------------------|--|--|--|
| - G LAN<br>- G WAN                             | Becurity Associations                                                                                                    |  |  |  |
| Content Filtering                              | Turnel Name         Status         Outb SPI         Inb SPI         Life Time         Tx Bytes         Fix Bytes           Junnel1         NOT_ACTIVE         103         102         0         0         0           Junnel2         NOT_ACTIVE         103         102         0         0         0 |  |  |  |
| Constant Configuration     Status & Statistics | Reset VPNs                                                                                                    |  |  |  |
|                                                | KE Summary Tutnel Name KE State Destination IP Remaining Life                                                                                                    |  |  |  |
|                                                | turnel NOT_CONNECTED 0.0.0.0 0<br>turnel2 NOT_CONNECTED 0.0.0.0 0                                                                                                    |  |  |  |
|                                                |                                                                                                    |  |  |  |
|                                                | Heb                                                                                                    |  |  |  |

2. Reference the Security Associations field to view the following:

| Tunnel Name | The <b>Tunnel Name</b> column lists the names of all the tunnels configured on the access point. For information on configuring a tunnel, see <i>Configuring VPN Tunnels on page 6-33</i> .                                                                                    |
|-------------|----------------------------------------------------------------------------------------------------|
| Status      | The <b>Status</b> column lists the status of each configured tunnel.<br>When the tunnel is not in use, the status reads <b>NOT_ACTIVE</b> .<br>When the tunnel is connected, the status reads <b>ACTIVE</b> .                                                                  |
| Outb SPI    | The <b>Outb SPI</b> column displays the outbound Security Parameter<br>Index (SPI) for each tunnel. The SPI is used locally by the access<br>point to identify a security association. There are unique outbound<br>and inbound SPIs.                                          |
| Inb SPI     | The <b>Inb SPI</b> column displays the inbound SPI Security Parameter<br>Index (SPI) for each of the tunnels. The SPI is used locally by the<br>access point to identify a security association. There are unique<br>outbound and inbound SPIs.                                |
| Life Time   | Use the <b>Life Time</b> column to view the lifetime associated with a particular Security Association (SA). Each SA has a finite lifetime defined. When the lifetime expires, the SA can no longer be used to protect data traffic. The maximum SA lifetime is 65535 seconds. |

| Tx Bytes | The <b>Tx Bytes</b> column lists the amount of data (in bytes) transmitted through each configured tunnel. |
|----------|----------------------------------------------------------------------------------------------------|
| Rx Bytes | The <b>Rx Bytes</b> column lists the amount of data (in bytes) received through each configured tunnel.    |

- Click the Reset VPNs button to reset active VPNs. Selecting Reset VPNs forces renegotiation of all the Security Associations and keys. Users could notice a slight pause in network performance.
- 4. Reference the IKE Summary field to view the following:

| Tunnel Name    | Displays the name of each of the tunnels configured to use IKE for automatic key exchange.                                                                                                    |
|----------------|----------------------------------------------------------------------------------------------------|
| IKE State      | Lists the state for each of the tunnels configured to use IKE for<br>automatic key exchange. When the tunnel is not active, the IKE<br>State field displays NOT_CONNECTED. When the tunnel is<br>active, the IKE State field displays CONNECTED. |
| Destination IP | Displays the destination IP address for each tunnel configured to use IKE for automatic key exchange.                                                                                                    |
| Remaining Life | Lists the remaining life of the current IKE key for each tunnel. When<br>the remaining life on the IKE key reaches 0, IKE initiates a<br>negotiation for a new key. IKE keys associated with a renegotiated<br>tunnel.                           |

5. Click **Logout** to securely exit the access point Symbol Access Point applet. A prompt displays confirming the logout before the applet is closed.

## 6.12 Configuring Content Filtering Settings

Content filtering allows system administrators to block specific commands and URL extensions from going out through the access point WAN port. Therefore, content filtering affords system administrators selective control on the content proliferating the network and is a powerful data and network screening tool. Content filtering allows the blocking of up to 10 files or URL extensions and allows blocking of specific outbound HTTP, SMTP, and FTP requests.

To configure content filtering for the access point:

 Select Network Configuration -> WAN -> Content Filtering from the access point menu tree.

| Pietwork Configuration(                                                                                                    | Content Filtering                                                                                |                                                                                                    |                                                                                                    |  |
|----------------------------------------------------------------------------------------------------|--------------------------------------------------------------------------------------------------|----------------------------------------------------------------------------------------------------|----------------------------------------------------------------------------------------------------|--|
| Interest Configuration     LAN     LN     VIN     VIN | Content Filtering  HTTP  Ellock Outbound HTTP  N Web Proxy  Addwox  Block Outbound URL Edensions | SMTP<br>Block Outbound SMTP Co<br>HELO<br>MAL<br>PCPT<br>DATA<br>DATA<br>DOIT<br>FTP<br>Block Outbound FTP Acto<br>Storing<br>Retriev<br>Directs<br>Courts<br>Court | emmands<br>SEND<br>SAML<br>VRPY<br>URPY<br>DOPN<br>IFiles<br>Ing Files<br>Ing Files<br>Directory<br>e Directory |  |

2. Configure the HTTP field to configure block Web proxies and URL extensions.

| Block Outbound HTTP              | <ul> <li>HyperText Transport Protocol (HTTP) is the protocol used to transfer information to and from Web sites. HTTP Blocking allows for blocking of specific HTTP commands going outbound on the access point WAN port. HTTP blocks commands on port 80 only. The Block Outbound HTTP option allows blocking of the following (user selectable) outgoing HTTP requests:</li> <li>Web Proxy: Blocks the use of Web proxies by clients</li> <li>ActiveX: Blocks all outgoing ActiveX requests by clients. Selecting ActiveX only blocks traffic (scripting language) with an .ocx extension.</li> </ul> |
|----------------------------------|----------------------------------------------------------------------------------------------------|
| Block Outbound URL<br>Extensions | Enter a URL extension or file name per line in the format of <i>filename.ext</i> . An asterisk (*) can be used as a wildcard in place of the filename to block all files with a specific extension.                                                                                                    |

3. Configure the **SMTP** field to disable or restrict specific kinds of network mail traffic.

Commands

Block Outbound SMTP Simple Mail Transport Protocol (SMTP) is the Internet standard for host-to-host mail transport. SMTP generally operates over TCP on port 25. SMTP filtering allows the blocking of any or all outgoing SMTP commands. Check the box next to the command to disable that command when using SMTP across the access point's WAN port.

- HELO (Hello) Identifies the SMTP sender to the SMTP receiver
- MAIL- Initiates a mail transaction where data is delivered to • one or more mailboxes on the local server.
- RCPT: (Recipient) Identifies a recipient of mail data.
- DATA Tells the SMTP receiver to treat the following • information as mail data from the sender.
- QUIT Tells the receiver to respond with an **OK** reply and • terminate communication with the sender.
- SEND - Initiates a mail transaction where mail is sent to one or more remote terminals.
- SAML - (Send and Mail) Initiates a transaction where mail data is sent to one or more local mailboxes and remote terminals
- RESET Cancels mail transaction and informs the recipient • to discard data sent during transaction.
- VRFY - Asks receiver to confirm the specified argument identifies a user. If argument does identify a user, the full name and qualified mailbox is returned.
- EXPN (Expand) Asks receiver to confirm a specified • argument identifies a mailing list. If the argument identifies a list, the membership list of the mailing list is returned.
- Configure the FTP field to block or restrict various FTP traffic on the network. 4.

#### Block Outbound FTP Actions

*File Transfer Protocol (FTP)* is the Internet standard for host-to-host mail transport. FTP generally operates over TCP port 20 and 21. FTP filtering allows the blocking of any or all outgoing FTP functions. Check the box next to the command to disable the command when using FTP across the access point's WAN port.

- Storing Files Blocks the request to transfer files sent from the client across the AP's WAN port to the FTP server.
- Retrieving Files: Blocks the request to retrieve files sent from the FTP server across the AP's WAN port to the client.
- Directory List: Blocks requests to retrieve a directory listing sent from the client across the AP's WAN port to the FTP server.
- Create Directory: Blocks requests to create directories sent from the client across the AP's WAN port to the FTP server.
- Change Directory: Blocks requests to change directories sent from the client across the AP's WAN port to the FTP server.
- Passive Operation: Blocks passive mode FTP requests sent from the client across the AP's WAN port to the FTP server.
- 5. Click **Apply** to save any changes to the Content Filtering screen. Navigating away from the screen without clicking the Apply button results in all changes to the screens being lost.
- 6. Click **Undo Changes** (if necessary) to undo any changes made. Undo Changes reverts the settings displayed on the Content Filtering screen to the last saved configuration.
- 7. Click **Logout** to securely exit the access point Symbol Access Point applet. A prompt displays confirming the logout before the applet is closed.

# 6.13 Configuring Rogue AP Detection

It is possible that not all of the devices identified by the access point are operating legitimately within the access point's radio coverage area. A rogue AP is a device located nearby an authorized Symbol access point but recognized as having properties rendering its operation illegal and threatening to the access point and the LAN. Rogue AP detection can be configured independently for both access point 802.11a and 802.11b/g radios (if using a dual radio sku access point). A rogue detection interval is the user-defined interval the access point waits to search for rogue APs. Additionally, the access point does not detect rogue APs on illegal channels (channels not allowed by the regulatory requirements of the country the access point is operating in).

The rogue detection interval is used in conjunction with Symbol MUs that identify themselves as rogue detection capable to the access point. The detection interval defines how often the access point requests these MUs to scan for a rogue AP. A shorter interval can effect the performance of the MU, but it will also decrease the time it takes for the access point to scan for a rogue AP. A longer interval will have less of an impact to the MU's, but it will increase the amount of time used to detect rogue APs. Therefore, the interval should be set according to the perceived risk of rogue devices and the criticality of MU performance.

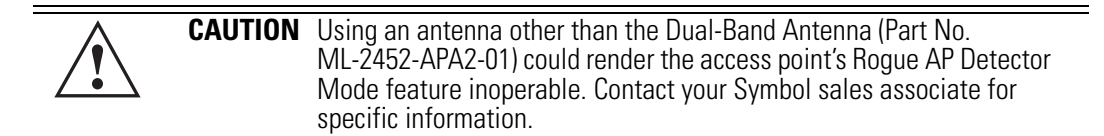

To configure Rogue AP detection for the access point:

 Select Network Configuration -> Wireless -> Rogue AP Detection from the access point menu tree.

| Contraction of the second second second second second second second second second second second second second s |                            |                         |                 |                |   |
|----------------------------------------------------------------------------------------------------|----------------------------|-------------------------|-----------------|----------------|---|
| - @ WAN                                                                                                    | Detection Method           |                         |                 |                |   |
| - 22 Wireless                                                                                                   |                            | RF Scan by MU           | Scan Interval   | 15 Mins        |   |
| - B Security                                                                                                    |                            | RF On-Channel de        | etection        |                |   |
| - O MU ACL                                                                                                    |                            |                         |                 | Franklin I and |   |
| -@ 0os                                                                                                    |                            | FIF Scan by Detect      | tor Radio Radio | 110/9          |   |
| - P Radio Configuration                                                                                         | Allowed AD Link            |                         |                 |                |   |
| Bandwidth Management                                                                                            | Allowed AP Int             |                         |                 |                |   |
|                                                                                                    | Authorize Any A            | P Having Symbol Defined | MAC Address     |                |   |
| Constant                                                                                                    | MA                         | C Information           | ESO             | D Wormation    | - |
| Sector Contemport                                                                                               | Any MAC                    | MAC DI AD ER AD AN DI   | Any Essib       | ESSID          | - |
| C States & Statester                                                                                            | Contraction of Contraction | 00 A0 F8 AC 01 D0       |                 |                |   |
|                                                                                                    |                            |                         |                 |                |   |
|                                                                                                    |                            |                         |                 |                | - |

2. Configure the **Detection Method** field to set the detection method (MU or access point) and define the 802.11a or 802.11b/g radio to conduct the rogue AP search.

| RF Scan by MU                | Select the <b>RF Scan by MU</b> checkbox to enable MUs to scan for<br>potential rogue APs within the network. Define an interval in the<br><b>Scan Interval</b> field for associated MUs to beacon in an attempt to<br>locate a rogue AP. Set the interval to a value sooner than the<br>default if a large volume of device network traffic is anticipated<br>within the coverage area of the target access point access point.<br>The <b>Scan Interval</b> field is not available unless the RF Scan by MU<br>checkbox is selected. Symbol clients must be associated and have<br>rogue AP detection enabled. |
|------------------------------|----------------------------------------------------------------------------------------------------|
| RF On-Channel<br>Detection   | Select the <b>RF On-Channel Detection</b> checkbox to enable the access point to detect rogue APs on its current (legal) channel setting.                                                                                                    |
| RF Scan by Detector<br>Radio | If the access point supports a dual-radio SKU, select the <b>RF Scan</b><br><b>by Detector Radio</b> checkbox to enable the selected <b>11a</b> or <b>11b/g</b><br>radio to scan for rogue APs.                                                                                                    |

3. Use the **Allowed AP List** field to restrict Symbol AP's from Rogue AP detection and create a list of device MAC addresses and ESSID's approved for interoperability with the access point.

| Authorize Any AP<br>Having Symbol<br>Defined MAC Address | Select this checkbox to enable all access points with a Symbol MAC address to interoperate with the access point conducting a scan for rogue devices.                                                                           |
|----------------------------------------------------------|----------------------------------------------------------------------------------------------------|
| Add                                                      | Click <b>Add</b> to display a single set of editable MAC address and ESS address values.                                                                                                    |
| Del (Delete)                                             | Click the <b>Delete</b> button to remove the highlighted line from the Rule Management field. The MAC and ESS address information previously defined is no longer applicable unless the previous configuration is restored.     |
| Delete All                                               | Click the <b>Delete All</b> button to remove all entries from the Rule<br>Management field. All MAC and ESS address information<br>previously defined is no longer applicable unless the previous<br>configuration is restored. |
| Any MAC                                                  | Select the <b>Any MAC</b> checkbox to prevent a device's MAC address<br>(whether it is a known device MAC address or not) from being<br>considered a rogue device.                                                              |

| MAC Address | Click <b>Add</b> , and enter the device MAC address to be excluded from classification as a rogue device.                                               |
|-------------|----------------------------------------------------------------------------------------------------|
| Any ESSID   | Select the <b>Any ESSid</b> checkbox to prevent a device's ESSID<br>(whether it is a known device ESSID or not) from being considered<br>a rogue device |
| ESSID       | Click <b>Add</b> , and enter the name of a device ESSid to be excluded from classification as a rogue device.                                           |

- 4. Click **Apply** to save any changes to the Rogue AP Detection screen. Navigating away from the screen without clicking Apply results in all changes to the screens being lost.
- 5. Click **Undo Changes** (if necessary) to undo any changes made. Undo Changes reverts the settings displayed on the Rogue AP Detection screen to the last saved configuration.
- 6. Click **Logout** to securely exit the access point Symbol Access Point applet. A prompt displays confirming the logout before the applet is closed.

#### 6.13.1 Moving Rogue APs to the Allowed AP List

The **Active APs** screen enables the user to view the list of detected rogue APs and, if necessary, select and move an AP into a list of allowed devices. This is helpful when the settings defined within the **Rogue AP Detection** screen inadvertently detect and define a device as a rogue AP.

To move detected rogue APs into a list of allowed APs:

 Select Network Configuration -> Wireless -> Rogue AP Detection -> Active APs from the access point menu tree.

| - Dietwork Configuration)                                                                                                    | Active APs                                                                                                    |                                                       |                                                                                                    |                                                            |  |
|----------------------------------------------------------------------------------------------------|----------------------------------------------------------------------------------------------------|-------------------------------------------------------|----------------------------------------------------------------------------------------------------|------------------------------------------------------------|--|
| G VAN                                                                                                    | Allowed APs<br>Age Out Time 0                                                                                                    | Mins                                                  |                                                                                                    |                                                            |  |
| Becurty     WU ACL     WU ACL     WU ACL     Work     Radio Configuration     Radio2Dubtog     Redio2Dubtog     Redio2D | MAC<br>00 A056 71 AD 08<br>00 A056 71 AD 08<br>00 A058 71 AD 08<br>00 A058 71 AD 08<br>00 A058 52 00 4A<br>10<br>00 A058 CE 34 88<br>00 A058 CE 34 88<br>4<br>Regult APs<br>Act Out Time 0 Mins |                                                       | EBS<br>Pront Lobby<br>2nd Floor<br>1st Floor<br>1st Floor<br>1st Floor<br>1st Floor<br>1st Floor<br>1st Floor<br>1st Floor<br>1st Floor<br>1st Floor<br>1st Floor<br>1st Floor<br>1st Floor<br>1st Floor<br>1st Floor | ESSO<br>Floor<br>Floor<br>97-apha<br>dest_pub              |  |
| - MU Scan     - MU Scan     - Eanval     LAN to WAN Access     Advanced LAN Access     Advanced LAN Access     Advanced LAN Access     Outck Setup     Outck Setup     Outck     Outck   | Age out time 2<br>0.4158 71 5E 04<br>0.4158 71 5E 08<br>00.4158 71 5E 08                                                                                                    | TereExpTrop<br>RevExpTrop<br>RevExpCrmp<br>RevExpWrep | First Heard<br>00 00:09<br>00 00:09<br>00 00:09                                                                                                    | Lagt Heard<br>00 00 00<br>00 00 00<br>00 00 00<br>00 00 00 |  |
| - O NTP Servers                                                                                                    |                                                                                                    |                                                       | Apply Una                                                                                                    | e Changes Help Logo                                        |  |

The Active APs screen displays with detected rogue devices displayed within the **Rogue APs** table.

- Enter a value (in minutes) in the Allowed APs Age Out Time field to indicate the number of elapsed minutes before an AP will be removed from the approved list and reevaluated. A zero (0) for this value (default value) indicates an AP can remain on the approved AP list permanently.
- 3. Enter a value (in minutes) in the Rogue APs **Age Out Time** field to indicate the number of elapsed minutes before an AP will be removed from the rogue AP list and reevaluated. A zero (0) for this value (default value) indicates an AP can remain on the rogue AP list permanently.
- 4. Highlight an AP from within the Rogue APs table and click the Add to Allowed APs List button to move the device into the list of Allowed APs.
- 5. Click the Add All to Allowed APs List button to move each of the APs displayed within the Rogue APs table to the list of allowed APs.
- Highlight a rogue AP and click the **Details** button to display a screen with device and detection information specific to that rogue device. This information is helpful in determining if a rogue AP should be moved to the Allowed APs table.

For more information on the displaying information on detected rogue APs, see *Displaying Rogue AP Details on page 6-57*.

7. To remove the Rogue AP entries displayed within the e Rogue APs field, click the **Clear Rogue AP List** button.

Symbol only recommends clearing the list of Rogue APs when the devices displaying within the list do not represent a threat to the access point managed network.

- 8. Click **Apply** to save any changes to the Active APs screen. Navigating away from the screen without clicking Apply results in all changes to the screen being lost.
- 9. Click **Undo Changes** (if necessary) to undo any changes made. Undo Changes reverts the settings displayed on the Active APs screen to the last saved configuration.
- 10. Click **Logout** to securely exit the access point Symbol Access Point applet. A prompt displays confirming the logout before the applet is closed.

#### 6.13.1.1 Displaying Rogue AP Details

Before moving a rogue AP into the list of allowed APs within the Active APs screen, the device address and rogue detection information for that AP should be evaluated.

To evaluate the properties of a rogue AP:

- Select Network Configuration -> Wireless -> Rogue AP Detection -> Active APs from the access point menu tree.
- Highlight a target rogue AP from within Rogue APs table and click the Details button. The Detail screen displays for the rogue AP.

| Rogue AP Detail      |                          |
|----------------------|--------------------------|
| BSSID/MAC            | 00:30:AB:27:E4:15        |
| ESSID                | symbol                   |
| RSSI                 | 14                       |
| Rogue Detector Det   | ail                      |
| Finder               | 's MAC 00:A0:F8:71:59:20 |
| Detection I          | Method Detector-AP       |
| First Heard (days:hi | rs:min) 00:00:00         |
| Last Heard (days:hi  | rs:min) 00:00:00         |
| с                    | hannel 1                 |

3. Refer to the **Rogue AP Detail** field for the following information:

| BSSID/MAC | Displays the MAC address of the rogue AP. This information could<br>be useful if the MAC address is determined to be a Symbol MAC<br>address and the device is interpreted as non-hostile and the device<br>should be defined as an allowed AP.                                                         |
|-----------|----------------------------------------------------------------------------------------------------|
| ESSID     | Displays the ESSID of the rogue AP. This information could be<br>useful if the ESSID is determined to be non-hostile and the device<br>should be defined as an allowed AP.                                                                                                    |
| RSSI      | Shows the <i>Relative Signal Strength</i> (RSSI) of the rogue AP. Use this information to assess how close the rogue AP is. The higher the RSSI, the closer the rogue AP. If multiple access point's have detected the same rogue AP, RSSI can be useful in triangulating the location of the rogue AP. |

4. Refer to the **Rogue Detector Detail** field for the following information:

*Finder's MAC* The MAC address of the access point detecting the rogue AP.

| Detection Method              | Displays the <b>RF Scan by MU</b> , <b>RF On-Channel Detection</b> or <b>RF Scan by Detector Radio</b> method selected from the Rogue AP screen to detect rogue devices. For information on detection methods, see <i>Configuring Rogue AP Detection on page 6-52</i> . |
|-------------------------------|----------------------------------------------------------------------------------------------------|
| First Heard<br>(days:hrs:min) | Defines the time in (days:hrs:min) that the rogue AP was initially heard by the detecting AP.                                                                                                    |
| Last Heard<br>(days:hrs:min)  | Defines the time in (days:hrs:min) that the rogue AP was last heard by the detecting AP.                                                                                                    |
| Channel                       | Displays the channel the rogue AP is using.                                                                                                    |

- 5. Click **OK** to securely exit the Detail screen and return to the Active APs screen.
- 6. Click Cancel (if necessary) to undo any changes made and return to the Active APs screen.

#### 6.13.2 Using MUs to Detect Rogue Devices

The access point can use an associated MU that has its rogue AP detection feature enabled to scan for rogue APs. Once detected, the rogue AP(s) can be moved to the list of allowed devices (if appropriate) within the Active APs screen. When adding an MU's detection capabilities with the access point's own rogue AP detection functionality, the rogue detection area can be significantly extended.

To use associated rogue AP enabled MUs to scan for rogue APs:

 Select Network Configuration -> Wireless -> Rogue AP Detection -> MU Scan from the access point menu tree.

The **On Demand MU Scan** screen displays with associated MUs with rogue AP detection enabled

| Pletwork Configuration     Configuration     Configuration     Witheress     Witheress     With | On Demand MU Scan     |                                        |             |  |  |
|----------------------------------------------------------------------------------------------------|-----------------------|----------------------------------------|-------------|--|--|
|                                                                                                    | Rogue AP enabled MUs  | MU MAC                                 |             |  |  |
|                                                                                                    | Scan Result<br>AP MAC | ESSID                                  | RSSI        |  |  |
|                                                                                                    | Antes                 | n Allowedt AP's Lint ] [Add Al to Allo | Help Lopost |  |  |

2. Highlight an MU from within the **Rogue AP enabled MUs** field and click the scan button.

The target MU begins scanning for rogue devices using the detection parameters defined within the Rogue AP Detection screen. To modify the detection parameters, see *Configuring Rogue AP Detection on page 6-52*.

Those devices detected as rogue APs display within the **Scan Result** table. Use the displayed AP MAC, ESSID and RSSI values to determine the device listed in the table is truly a rogue device or one inadvertently detected as a rogue AP.

- 3. If necessary, highlight an individual MU from within the Scan Result field and click the Add to Allowed AP List button to move the AP into the Allowed APs table within the Active APs screen.
- 4. Additionally, if necessary, click the Add All to Allowed APs List button to move every device within the Scan Result table into the Allowed APs table within the Active APs screen. Only use this option if you are sure all of the devices detected and displayed within the Scan Results table are non-hostile APs.
- 5. Highlight a different MU from the Rogue AP enabled MUs field as needed to scan for additional rogue APs.
- 6. Click **Logout** to return to the Rogue AP Detection screen.

## 6.14 Configuring User Authentication

The access point can work with external Radius and LDAP Servers (AAA Servers) to provide user database information and user authentication.

#### 6.14.1 Configuring the Radius Server

The **Radius Server** screen enables an administrator to define data sources and specify authentication information for the RADIUS Server.

To configure the Radius Server:

1. Select System Configuration -> User Authentication -> RADIUS Server from the menu tree.

| P B [Network Configuration]                                                                                                    | Radius Server                                                                                                    |
|----------------------------------------------------------------------------------------------------|----------------------------------------------------------------------------------------------------|
| Spreadem Configuration     Ourice Schup     Ourice Schup     Ourice S | Data Source Configuration Data Source LDAP                                                                                                    |
|                                                                                                    | TTL&PEAP Certiguration  EAP Type Default Authentication Type  PEAP MSCHAP-V2  Server Certificate AP-5  TTLS MD5  CA Certificate CA-0  FTLS  FTLS |
|                                                                                                    | Radius Client Authentication SubnetHost Netmask Shared Secret                                                                                    |
|                                                                                                    | And Det                                                                                                    |

2. From within the **Data Source Configuration** field, use the **Data Source** drop-down menu to select the data source for the Radius server.

| Local | An internal user database serves as the data source. Use the <b>User</b><br><b>Database</b> screen to enter the user data. For more information, see<br><i>Managing the Local User Database on page 6-68</i> .                                            |
|-------|----------------------------------------------------------------------------------------------------|
| LDAP  | If LDAP is selected, the switch will use the data in an LDAP server.<br>Configure the LDAP server settings on the LDAP screen under<br>RADIUS Server on the menu tree. For more information, see<br><i>Configuring LDAP Authentication on page 6-64</i> . |

3. Use the **TTLS/PEAP Configuration** field to specify the Radius Server default EAP type, EAP authentication type and a Server or CA certificate (if used).

*EAP Type* Use the **EAP Type** checkboxes to enable the default EAP type(s) for the RADIUS server. Options include:

- PEAP Select the PEAP checkbox to enable both PEAP types (GTC and MSCHAP-V2) available to the access point. PEAP uses a TLS layer on top of EAP as a carrier for other EAP modules. PEAP is an ideal choice for networks using legacy EAP authentication methods.
- TTLS Select the TTLS checkbox to enable all three TTLS types (MD5, PAP and MSCHAP-V2) available to the access point.TTLS is similar to EAP-TLS, but the client authentication portion of the protocol is not performed until after a secure transport tunnel is established. This allows EAP-TTLS to protect legacy authentication methods used by some RADIUS servers.
- TLS The TLS checkbox is selected but disabled by default and resides in the background as it does not contain user configurable parameters.

| Default<br>Authentication<br>Type | <ul> <li>Specify a PEAP and/or TTLS Authentication Type for EAP to use from the drop-down menu to the right of each checkbox item.</li> <li>PEAP options include: <ul> <li>GTC - <i>EAP Generic Token Card</i> (GTC) is a challenge handshake authentication protocol using a hardware token card to provide the response string.</li> <li>MSCHAP-V2 - <i>Microsoft CHAP</i>(MSCHAP-V2) is an encrypted authentication method based on Microsoft's challenge/response authentication protocol.</li> </ul> </li> </ul>                                                |
|-----------------------------------|----------------------------------------------------------------------------------------------------|
|                                   | <ul> <li>PAP - Password Authentication Protocol sends a username and password over a network to a server that compares the username and password to a table of authorized users. If the username and password are matched in the table, server access is authorized. WatchGuard products do not support the PAP protocol because the username and password are sent as clear text that a hacker can read.</li> </ul>                                                                                                    |
|                                   | <ul> <li>MD5 - This option enables the MD5 algorithm for data verification. MD5 takes as input a message of arbitrary length and produces a 128- bit fingerprint. The MD5 algorithm is intended for digital signature applications, in which a large file must be compressed in a secure manner before being encrypted with a private (secret) key under a public-key cryptographic system.</li> <li>MSCHAP-V2 - <i>Microsoft CHAP</i>(MSCHAP-V2) is an encrypted authentication method based on Microsoft's challenge/ response authentication protocol.</li> </ul> |
| Server Certificate                | If you have a server certificate from a CA and wish to use it on the Radius server, select it from the drop-down menu. Only certificates imported to the access point are available in the menu.For information on creating a certificate, see <i>Creating Self Certificates for Accessing the VPN on page 4-10.</i>                                                                                                    |
| CA Certificate                    | You can also choose an imported CA Certificate to use on the Radius server. If using a server certificate signed by a CA, import that CA's root certificate using the CA certificates screen (for information, see <i>Importing a CA Certificate on page 4-8</i> ). After a valid CA certificate has been imported, it is available from the CA Certificate drop-down menu.                                                                                                    |

4. Use the **Radius Client Authentication** table to configure multiple shared secrets based on the subnet or host attempting to authenticate with the Radius server. Use the **Add** button to add entries to the list. Modify the following information as needed within the table.

| Subnet/Host   | Defines the IP address of the subnet or host that will be<br>authenticating with the Radius server. If a WLAN has been created<br>to support mesh networking, then enter the IP address of mesh<br>client bridge in order for the MU to authenticate with a base bridge. |
|---------------|----------------------------------------------------------------------------------------------------|
| Netmask       | Defines the netmask (subnet mask) of the subnet or host authenticating with the Radius server.                                                                                                    |
| Shared Secret | Click the Passwords button and set a shared secret used for each<br>host or subnet authenticating against the RADIUS server. The<br>shared secret can be up to 7 characters in length.                                                                                   |

- 5. Click **Apply** to save any changes to the Radius Server screen. Navigating away from the screen without clicking Apply results in all changes to the screen being lost.
- 6. Click **Undo Changes** (if necessary) to undo any changes made. Undo Changes reverts the settings displayed on the Radius Server screen to the last saved configuration.
- 7. Click **Logout** to securely exit the access point Symbol Access Point applet. A prompt displays confirming the logout before the applet is closed.

### 6.14.2 Configuring LDAP Authentication

When the Radius Data Source is set to use an external LDAP server (see *Configuring the Radius Server on page 6-61*), the LDAP screen is used to configure the properties of the external LDAP server.

To configure the LDAP server:

 Select System Configuration -> User Authentication -> RADIUS Server -> LDAP from the menu tree.

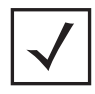

**NOTE** The LDAP screen displays with unfamiliar alphanumeric characters (if new to LDAP configuration). Symbol recommends only qualified administrators change the default values displayed within the LDAP screen.

| P 12 (Network Configuration) |   | LDAP                                                                                                    |                                                                                                    |
|------------------------------|---|----------------------------------------------------------------------------------------------------|----------------------------------------------------------------------------------------------------|
|                              | 1 | Ldap Configurations<br>LDAP Server IP<br>Port<br>Login Attribute<br>Password Attribute<br>Band Distinguished Name<br>Password<br>Base Distinguished Name<br>Oroup Attribute<br>Oroup Filter<br>Oroup Membership Attribute | 157 + 235 + 166 + 12<br>389<br># -%(User-Name))<br>userPassword<br>r=:Manager.o-thon<br>#################################### |
| lo- 44 IStatus & Statutival  |   |                                                                                                    | Land County County Links   rodion                                                                                            |

2. Enter the appropriate information within the LDAP Configuration field to allow the access point to interoperate with the LDAP server. Consult with your LDAP server administrator for details on how to define the values in this screen.

| LDAP Server IP             | Enter the IP address of the external LDAP server acting as the data source for the Radius server. The LDAP server must be accessible from the WAN port or from the access point's active subnet.                                                           |
|----------------------------|----------------------------------------------------------------------------------------------------|
| Port                       | Enter the TCP/IP port number for the LDAP server acting as a data source for the Radius. The default port is 389.                                                                                                    |
| Login Attribute            | Specify the login attribute used by the LDAP server for<br>authentication. In most cases, the default value should work.<br>Windows Active Directory users must use "sAMAccountName" as<br>their login attribute to successfully login to the LDAP server. |
| Password Attribute         | Enter the password used by the LDAP server for authentication.                                                                                                    |
| Bind Distinguished<br>Name | Specify the distinguished name used to bind with the LDAP server.                                                                                                    |
| Password                   | Enter a valid password for the LDAP server.                                                                                                    |

| Base Distinguished<br>Name | Enter a name that establishes the base object for the search. The base object is the point in the LDAP tree at which to start searching. |
|----------------------------|----------------------------------------------------------------------------------------------------|
| Group Attribute            | Define the group attribute used by the LDAP server.                                                                                      |
| Group Filter               | Specify the group filters used by the LDAP server.                                                                                       |
| Group Member<br>Attribute  | Enter the Group Member Attribute sent to the LDAP server when authenticating users.                                                      |

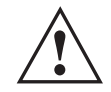

**CAUTION** Windows Active Directory users must set their Login Attribute to "sAMAccountName" in order to successfully login to the LDAP server.

- 3. Click **Apply** to save any changes to the LDAP screen. Navigating away from the screen without clicking Apply results in all changes to the screen being lost.
- 4. Click **Undo Changes** (if necessary) to undo any changes made. Undo Changes reverts the settings displayed on the LDAP screen to the last saved configuration.
- 5. Click **Logout** to securely exit the access point Symbol Access Point applet. A prompt displays confirming the logout before the applet is closed.

### 6.14.3 Configuring a Proxy Radius Server

The access point has the capability to proxy authentication requests to a remote Radius server based on the suffix of the user ID (such as myisp.com or company.com). The access point supports up to 10 proxy servers.

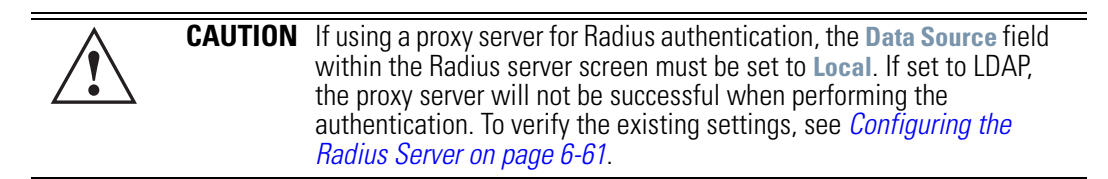

To configure the proxy Radius server for the access point:

 Select System Configuration -> User Authentication -> RADIUS Server -> Proxy from the menu tree.

| ← 🐉 [Network Configuration]                                                                                                    | Proxy Cor      | figuration         |                  |                           |                   |             |
|----------------------------------------------------------------------------------------------------|----------------|--------------------|------------------|---------------------------|-------------------|-------------|
| <ul> <li>Performance of the set of the set of the s</li></ul> | - Proxy Config | uration            | Retry Count 3    | (5-10)<br>5 Seconds (3-6) |                   |             |
|                                                                                                    | Proxy Server   | Settings<br>Suffix | radius Server IP | Port                      | Shared Secret     |             |
|                                                                                                    |                |                    | Add              | Det                       |                   | T T         |
|                                                                                                    |                |                    |                  | A                         | oply Undo Changes | Help Logout |

2. Refer to the **Proxy Configuration** field to define the proxy server's retry count and timeout values.

| Retry Count | Enter a value between 3 and 6 to indicate the number of times the access point attempts to reach a proxy server before giving up.             |
|-------------|----------------------------------------------------------------------------------------------------|
| Timeout     | Enter a value between 5 and 10 to indicate the number of elapsed seconds causing the access point to time out on a request to a proxy server. |

3. Use the Add button to add a new proxy server. Define the following information for each entry:

| Suffix           | Enter the domain suffix (such as myisp.com or mycompany.com) of the users sent to the specified proxy server. |
|------------------|----------------------------------------------------------------------------------------------------|
| RADIUS Server IP | Specify the IP address of the Radius server acting as a proxy server.                                         |
| Port             | Enter the TCP/IP port number for the Radius server acting as a proxy server. The default port is 1812.        |
| Shared Secret    | Set a shared secret used for each suffix used for authentication with the RADIUS proxy server.                |

- 4. To remove a row, select the row and click the **Del** (Delete) button.
- 5. Click **Apply** to save any changes to the Proxy screen. Navigating away from the screen without clicking Apply results in all changes to the screen being lost.
- 6. Click **Undo Changes** (if necessary) to undo any changes made. Undo Changes reverts the settings displayed on the Proxy screen to the last saved configuration.
- 7. Click **Logout** to securely exit the access point Symbol Access Point applet. A prompt displays confirming the logout before the applet is closed.

#### 6.14.4 Managing the Local User Database

Use the **User Database** screen to create groups for use with the Radius server. The database of groups is employed if **Local** is selected as the Data Source from the Radius Server screen. For information on selecting Local as the Data Source, see *Configuring the Radius Server on page 6-61*.

To add groups to the User database:

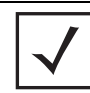

**NOTE** Each group can be configured to have its own access policy using the Access Policy screen. For more information, see *Defining the User Access Policy on page 6-70*.

 Select System Configuration -> User Authentication -> User Database from the menu tree.

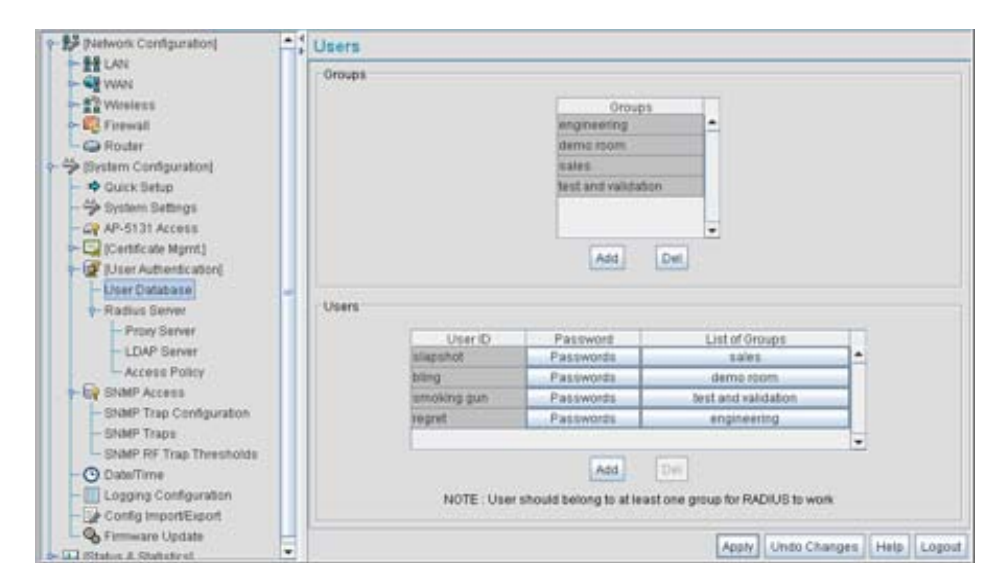

Refer to the **Groups** field for a list of all groups in the local Radius database. The groups are listed in the order added. Although groups can be added and deleted, there is no capability to edit a group name.

- 2. Click the **Add** button and enter the name of the group in the new blank field in the Groups table.
- 3. To remove a group, select the group from the table and click the **Del** (Delete) key.

The **Users** table displays the entire list of users. Up to 100 users can be entered here. The users are listed in the order added. Users can be added and deleted, but there is no capability to edit the name of a group.

- 4. To add a new user, click the Add button at the bottom of the Users area.
- 5. In the new line, type a **User ID** (username).
- 6. Click the **Password** cell. A small window displays. Enter a password for the user and click **OK** to return to the Users screen.
- Click the List of Groups cell. A new screen displays enabling you to associate groups with the user. For more information on mapping groups with a user, see Mapping Users to Groups on page 6-69.
- 8. Click **Apply** to save any changes to the Users screen. Navigating away from the screen without clicking Apply results in all changes to the screen being lost.
- 9. Click **Undo Changes** (if necessary) to undo any changes made. Undo Changes reverts the settings displayed on the Users screen to the last saved configuration.
- 10. Click **Logout** to securely exit the access point Symbol Access Point applet. A prompt displays confirming the logout before the applet is closed.

#### 6.14.4.1 Mapping Users to Groups

Once users have been created within the **Users** screen, their access privileges need to be configured for inclusion to one, some or all of the groups also created within the Users screen.

To map users to groups for group authentication privileges:

 If you are not already in the Users screen, select System Configuration -> User Authentication -> User Database from the menu tree.

Existing users and groups display within their respective fields. If user or group requires creation or modification, make your changes before you begin to map them.

2. Refer to the Users field and select the **List of Groups** column for the particular user you wish to map to one or more groups.

The **Users Group Setting** screen displays with the groups available for user inclusion displayed within the **Available** column.

| roups Selection |          |          |           |   |
|-----------------|----------|----------|-----------|---|
|                 | Assigned |          | Available |   |
|                 | ALL      |          | TEST      |   |
|                 |          | <- Add   |           |   |
|                 |          | Delete - |           |   |
|                 |          |          |           |   |
|                 |          |          |           |   |
|                 |          |          |           | - |

3. To add the user to a group, select the group in the **Available** list (on the right) and click the <-Add button.

Assigned users will display within the **Assigned** table. Map one or more groups as needed for group authentication access for this particular user.

- 4. To remove the user from a group, select the group in the Assigned list (on the left) and click the **Delete->** button.
- 5. Click the **OK** button to save your user and group mapping assignments and return to the Users screen.

### 6.14.5 Defining the User Access Policy

Refer to the **Access Policy** screen to define WLAN access for the user group(s) defined within the Users screen. Each group created within the Users screen displays within the Access Policy screen

under the group column. Similarly, existing WLANs can be individually mapped to user groups by clicking the WLANs button to the right of each group name. For more information on creating groups and users, see *Managing the Local User Database on page 6-68*. For information on creating a new WLAN or editing the properties of an existing WLAN, see *Creating/Editing Individual WLANs on page 5-24* 

1. Select User Authentication -> Radius Server -> Access Policy from the menu tree.

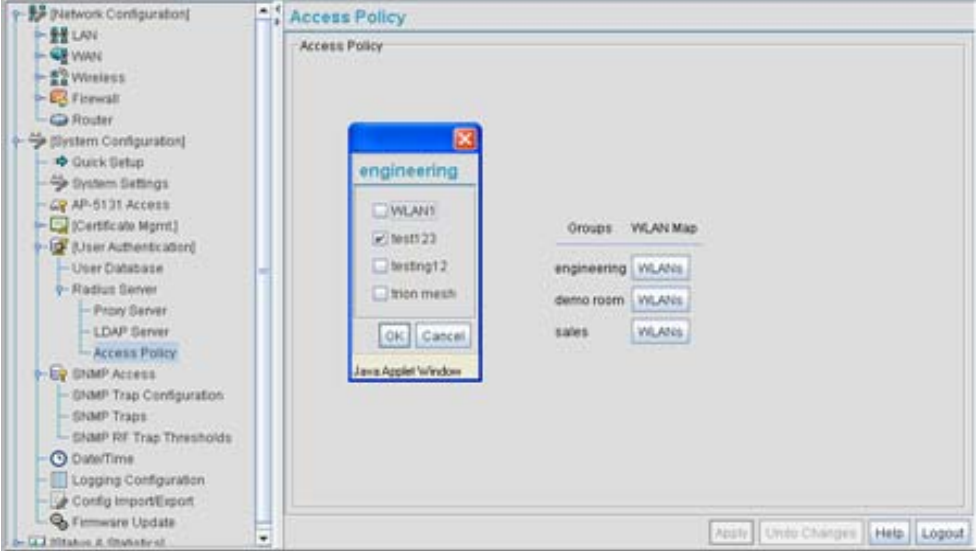

2. Click the WLANs button to the right of a specific group name.

A pop-up window displays with the name of the user group appearing on the top of the screen and the names of existing WLANs displaying within the screen. Each WLAN has a checkbox to the left of it for mapping the WLAN to this group.

- 3. Select the WLAN checkboxes for those specific WLANs you would like to assign access for this particular user group.
- 4. Click **OK** within the pop-up group screen to save the WLAN mapping configuration for that specific group.
- 5. Click **Apply** to save any changes to the Access Policy screen. Navigating away from the screen without clicking Apply results in all changes to the screen being lost.
- 6. Click **Undo Changes** (if necessary) to undo any changes made. Undo Changes reverts the settings displayed on the Access Policy screen to the last saved configuration.

7. Click **Logout** to securely exit the access point Symbol Access Point applet. A prompt displays confirming the logout before the applet is closed.

# **Monitoring Statistics**

The access point has functionality to display robust transmit and receive statistics for its WAN and LAN port. *Wireless Local Area Network (WLAN)* stats can also be displayed collectively for each enabled WLAN as well as individually for up to 16 specific WLANs.

Transmit and receive statistics can also be displayed for the access point's 802.11a and 802.11b/g radios. An advanced radio statistics page is also available to display retry histograms for specific data packet retry information.

Associated MU stats can be displayed collectively for associated MUs and individually for specific MUs. An echo (ping) test is also available to ping specific MUs to assess the strength of the AP association.

Finally, the access point can detect and display the properties of other APs detected within the access point radio coverage area. The type of AP detected can be displayed as well as the properties of individual APs.

See the following sections for more details on viewing statistics for the access point:

- Viewing WAN Statistics
- Viewing LAN Statistics
- Viewing Wireless Statistics
- Viewing Radio Statistics Summary
- Viewing MU Statistics Summary
- Viewing the Mesh Statistics Summary
- Viewing Known Access Point Statistics

# 7.1 Viewing WAN Statistics

Use the access point **WAN Stats** screen to view real-time statistics for monitoring the access point activity through its *Wide Area Network (WAN)* port.

The **Information** field of the WAN Stats screen displays basic WAN information, generated from settings on the WAN screen. The **Received** and **Transmitted** fields display statistics for the cumulative packets, bytes, and errors received and transmitted through the WAN interface since it was last enabled or the AP was last rebooted. The access point **WAN Stats** screen is view-only with no configurable data fields.

To view access point WAN Statistics:

1. Select Status and Statistics -> WAN Stats from the access point menu tree.

| Petheck Configuratori<br>Divelem Configuratori<br>Ourick Stetup<br>Ourick Stetup<br>Ourick Stet | WAN Statistics                                                                                                    |                                                                                                    |
|----------------------------------------------------------------------------------------------------|----------------------------------------------------------------------------------------------------|----------------------------------------------------------------------------------------------------|
|                                                                                                    | Information<br>Status<br>INV Address<br>IP Address<br>Mask<br>Link<br>Speed                                          | Enabled<br>00A078725782<br>1722823.5<br>255255255182<br>Up<br>150 Mbps                                          |
|                                                                                                    | Received<br>FOX Errors 1<br>FOX Packets 842561<br>ROX Packets 842561<br>ROX Dytes 107616205<br>ROX Frame 1<br>Citear | Transmitted<br>TX Errors 0<br>TX Packets 134471 TX Dropped 0<br>TX Bytes 62636017 TX Overruns 0<br>TX Carrier 0 |

2. Refer to the Information field to reference the following access point WAN data:

| Status       | The <b>Status</b> field displays <b>Enabled</b> if the WAN interface is enabled<br>on the <b>WAN</b> screen. If the WAN interface is disabled on the WAN<br>screen, the WAN Stats screen displays no connection information<br>and statistics. To enable the WAN connection, see <i>Configuring</i><br><i>WAN Settings on page 5-14</i> |
|--------------|----------------------------------------------------------------------------------------------------|
| HW Address   | The <i>Media Access Control (MAC)</i> address of the access point WAN port. The WAN port MAC address is hard coded at the factory and cannot be changed.                                                                                                    |
| IP Addresses | The displayed <i>Internet Protocol (IP</i> ) addresses for the access point WAN port.                                                                                                    |
| Mask         | The <b>Mask</b> field displays the subnet mask number for the access point's WAN connection. This value is set on the <b>WAN</b> screen. Refer to <i>Configuring WAN Settings on page 5-14</i> to change the subnet mask.                                                                                                    |
| Link         | The Link field displays <b>Up</b> if the WAN connection is active<br>between the access point and network, and <b>Down</b> if the WAN<br>connection is interrupted or lost. Use this information to assess the<br>current connection status of the WAN port.                                                                            |

3.

| Speed                      | The WAN connection speed is displayed in Megabits per second (Mbps), for example, 54Mbps. If the throughput speed is not achieved, examine the number of transmit and receive errors, or consider increasing the supported data rate. To change the data rate of the 802.11a or 802.11b/g radio, see <i>Configuring the 802.11a or 802.11b/g Radio on page 5-47</i> . |
|----------------------------|----------------------------------------------------------------------------------------------------|
| Refer to the <b>Receiv</b> | red field to reference data received over the access point WAN port.                                                                                                    |
| RX Packets                 | RX packets are data packets received over the WAN port. The displayed number is a cumulative total since the WAN interface was last enabled or the access point was last restarted.                                                                                                    |
| RX Bytes                   | RX bytes are bytes of information received over the WAN port. The displayed number is a cumulative total since the WAN interface was last enabled or the AP -5131 was last restarted. To restart the access point to begin a new data collection, see <i>Configuring System Settings on page 4-2</i> .                                                                |
| RX Errors                  | RX errors include dropped data packets, buffer overruns, and frame errors on inbound traffic. The number of RX errors is a total of <i>RX Dropped</i> , <i>RX Overruns</i> and <i>RX Carrier</i> errors. Use this information to determine performance quality of the current WAN connection.                                                                         |
| RX Dropped                 | The <b>RX Dropped</b> field displays the number of data packets that fail to reach the WAN interface. If this number appears excessive, consider a new connection to the device.                                                                                                    |
| RX Overruns                | RX overruns are buffer overruns on the WAN connection. RX overruns occur when packets are received faster than the WAN port can handle them. If RX overruns are excessive, consider reducing the data rate, for more information, see <i>Configuring the 802.11a or 802.11b/g Radio on page 5-47</i> .                                                                |
| RX Frame                   | The <b>RX Frame</b> field displays the number of TCP/IP data frame errors received.                                                                                                    |

4. Refer to the **Transmitted** field to reference data received over the access point WAN port.

| TX Packets  | TX packets are data packets sent over the WAN connection. The displayed number is a cumulative total since the WAN interface was last enabled or the access point was last restarted. To begin a new data collection, see <i>Configuring System Settings on page 4-2</i> .                           |
|-------------|----------------------------------------------------------------------------------------------------|
| TX Bytes    | TX bytes are bytes of information sent over the WAN connection.<br>The displayed number is a cumulative total since the WAN<br>interface was last enabled or the access point was last restarted.<br>To begin a new data collection, see <i>Configuring System Settings on</i><br><i>page 4-2</i> .  |
| TX Errors   | TX errors include dropped data packets, buffer overruns, and carrier errors on outbound traffic. The displayed number of TX errors is the total of <i>TX Dropped</i> , T <i>X Overruns</i> and <i>TX Carrier</i> errors. Use this information to re-assess access point location and transmit speed. |
| TX Dropped  | The <b>TX Dropped</b> field displays the number of data packets that fail to get sent from the WAN interface.                                                                                                    |
| TX Overruns | TX overruns are buffer overruns on the WAN connection. TX overruns occur when packets are sent faster than the WAN interface can handle. If TX overruns are excessive, consider reducing the data rate, for more information, see <i>Configuring the 802.11a or 802.11b/g Radio on page 5-47</i> .   |
| TX Carrier  | The <b>TX Carrier</b> field displays the number of TCP/IP data carrier errors.                                                                                                    |

 Click the Clear WAN Stats button to reset each of the data collection counters to zero in order to begin new data collections. The RX/TX Packets and RX/TX Bytes totals remain at their present values and are not cleared.

Do not clear the WAN stats if currently in an important data gathering activity or risk losing all data calculations to that point.

6. Click **Logout** to securely exit the access point Symbol Access Point applet. A prompt displays confirming the logout before the applet is closed.

## 7.2 Viewing LAN Statistics

Use the LAN Stats screen to monitor the activity of the access point LAN1 or LAN2 connection. The **Information** field of the LAN Stats screen displays network traffic information as monitored over the access point LAN1 or LAN2 port. The **Received** and **Transmitted** fields of the screen display statistics for the cumulative packets, bytes, and errors received and transmitted over the LAN1 or LAN2 port since it was last enabled or the access point was last restarted. The **LAN Stats** screen is view-only with no user configurable data fields.

To view access point LAN connection stats:

 Select Status and Statistics -> LAN Stats -> LAN1 Stats (or LAN2 Stats) from the access point menu tree.

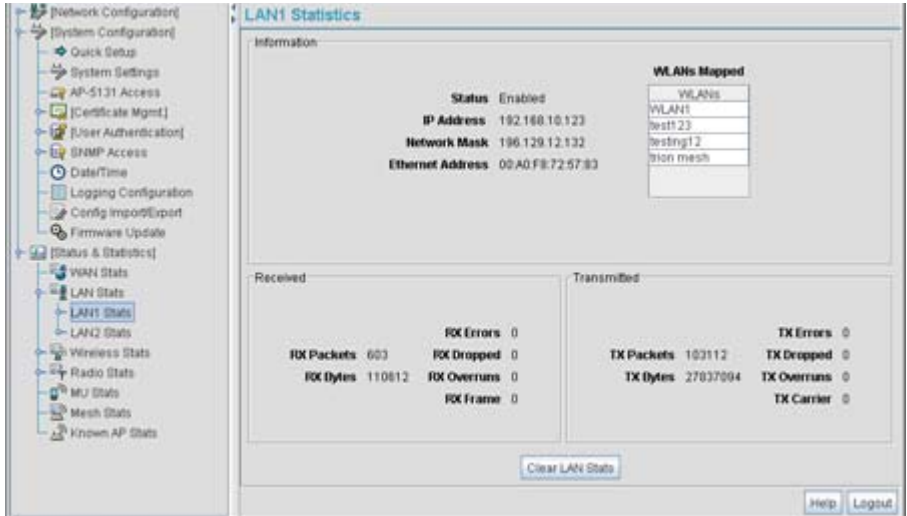

2. Refer to the **Information** field to view the following access point device address information:

| LAN Interface | Displays whether this particular LAN has been enabled as viable subnet from within the LAN Configuration screen. |
|---------------|----------------------------------------------------------------------------------------------------|
| IP Address    | The Internet Protocol (IP) addresses for the access point LAN port.                                              |

| Network Mask               | The first two sets of numbers specify the network domain, the next<br>set specifies the subset of hosts within a larger network. These<br>values help divide a network into subnetworks and simplify routing<br>and data transmission.                                                                              |
|----------------------------|----------------------------------------------------------------------------------------------------|
| Ethernet Address           | The <i>Media Access Control (MAC</i> ) address of the access point. The MAC address is hard coded at the factory and cannot be changed.                                                                                                    |
| WLANs Connected            | The <b>WLANs Connected</b> table lists the WLANs using this LAN (Either LAN1 or LAN2) as their LAN interface.                                                                                                    |
| Refer to the <b>Receiv</b> | ed field to view data received over the access point LAN port.                                                                                                    |
| RX Packets                 | RX packets are data packets received over the access point LAN port. The number is a cumulative total since the LAN connection was last enabled or the access point was last restarted. To begin a new data collection, see <i>Configuring System Settings on page 4-2</i> .                                        |
| RX Bytes                   | RX bytes are bytes of information received over the LAN port. The value is a cumulative total since the LAN connection was last enabled or the access point was last restarted. To begin a new data collection, see <i>Configuring System Settings on page 4-2</i> .                                                |
| RX Errors                  | RX errors include dropped data packets, buffer overruns, and frame errors on inbound traffic. The number of RX errors is a total of <i>RX Dropped</i> , <i>RX Overruns</i> and <i>RX Carrier</i> errors. Use this information to determine performance quality of the current LAN connection.                       |
| RX Dropped                 | The <b>RX Dropped</b> field displays the number of data packets failing to reach the LAN port. If this number appears excessive, consider a new connection to the device.                                                                                                    |
| RX Overruns                | RX overruns are buffer overruns on the access point LAN port. RX overruns occur when packets are received faster than the LAN connection can handle them. If RX overruns are excessive, consider reducing the data rate, for more information, see <i>Configuring the 802.11a or 802.11b/g Radio on page 5-47</i> . |
| RX Frame                   | The <b>RX Frame</b> field displays the number of TCP/IP data frame errors received.                                                                                                    |

3.

4. Refer to the **Transmitted** field to view statistics transmitted over the access point LAN port.

| TX Packets  | TX packets are data packets sent over the access point LAN port.<br>The displayed number is a cumulative total since the LAN<br>connection was last enabled or the access point was last<br>restarted. To begin a new data collection, see <i>Configuring System</i><br><i>Settings on page 4-2</i> . |
|-------------|----------------------------------------------------------------------------------------------------|
| TX Bytes    | TX bytes are bytes of information sent over the LAN port. The displayed number is a cumulative total since the LAN Connection was last enabled or the access point was last restarted. To begin a new data collection, see <i>Configuring System Settings on page 4-2</i> .                           |
| TX Errors   | TX errors include dropped data packets, buffer overruns, and carrier errors on outbound traffic. The displayed number of TX errors is a total of <i>TX Dropped, TX Overruns</i> and <i>TX Carrier</i> errors. Use this information to re-assess AP location and transmit speed.                       |
| TX Dropped  | The <b>TX Dropped</b> field displays the number of data packets that fail to get sent from the access point LAN port.                                                                                                    |
| TX Overruns | TX overruns are buffer overruns on the LAN port. TX overruns occur when packets are sent faster than the LAN connection can handle. If TX overruns are excessive, consider reducing the data rate, for more information, see <i>Configuring the 802.11a or 802.11b/g Radio on page 5-47</i> .         |
| TX Carrier  | The <b>TX Carrier</b> field displays the number of TCP/IP data carrier errors.                                                                                                    |

- Click the Clear LAN Stats button to reset each of the data collection counters to zero in order to begin new data collections. The RX/TX Packets and RX/TX Bytes totals remain at their present values and are not cleared.
- 6. Click the **Logout** button to securely exit the access point Symbol Access Point applet. There will be a prompt confirming logout before the applet is closed.

## 7.2.1 Viewing a LAN's STP Statistics

Each access point LAN has the ability to track its own unique STP statistics. Refer to the LAN STP Stats page when assessing mesh networking functionality for each of the two access point LANs. Access points in bridge mode exchange configuration messages at regular intervals (typically 1 to 4 seconds). If a bridge fails, neighboring bridges detect a lack of configuration messaging and initiate a spanning-tree recalculation (when spanning tree is enabled).

To view access point LAN's STP statistics:

 Select Status and Statistics -> LAN Stats -> LAN1 Stats (or LAN2 Stats) > STP Stats from the access point menu tree.

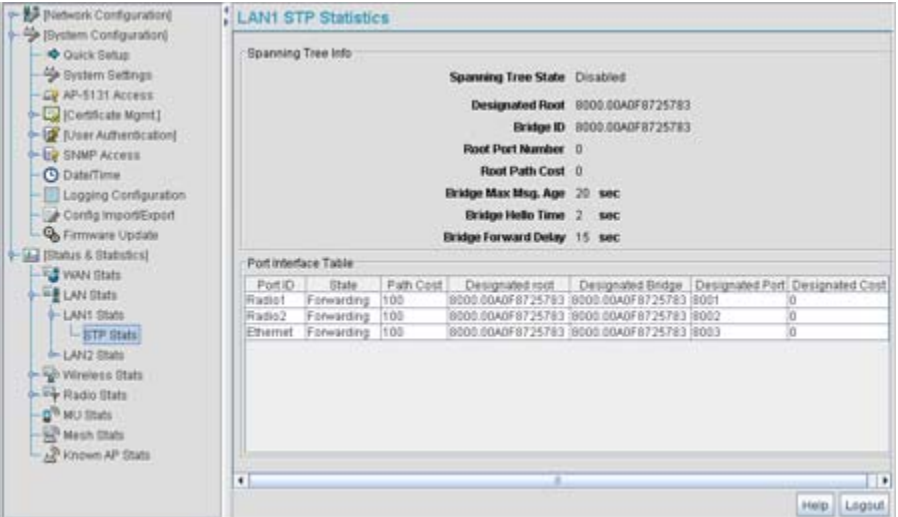

 Refer to the Spanning Tree Info field to for details on spanning tree state, and root access point designation.

| Spanning Tree State | Displays whether the spanning tree state is currently enabled or<br>disabled. The spanning tree state must be enabled for a unique<br>spanning-tree calculation to occur when the bridge is powered up<br>or when a topology change is detected.                       |
|---------------------|----------------------------------------------------------------------------------------------------|
| Designated Root     | Displays the access point MAC address of the bridge defined as the root bridge in the Bridge STP Configuration screen. For information on defining an access point as a root bridge, see <i>Setting the LAN Configuration for Mesh Networking Support on page 9-5.</i> |

3.

| Bridge ID                                                                                                    | The Bridge ID identifies the priority and ID of the bridge sending the message                                                                                                    |  |
|----------------------------------------------------------------------------------------------------|----------------------------------------------------------------------------------------------------|--|
| Root Port Number                                                                                                    | Identifies the root bridge by listing its 2-byte priority followed by its 6-byte ID.                                                                                                    |  |
| Root Path Cost                                                                                                    | Bridge message traffic contains information identifying the root<br>bridge and the sending bridge. The root path cost represents the<br>distance (cost) from the sending bridge to the root bridge.                                                                                                    |  |
| Bridge Max Msg. Age                                                                                                    | The Max Msg Age measures the age of received protocol<br>information recorded for a port, and to ensure the information is<br>discarded when it exceeds the value set for the Maximum<br>Message age timer. For information on setting the Maximum<br>Message Age. For information on setting the Bridge Max Msg.<br>Age, see <i>Setting the LAN Configuration for Mesh Networking</i><br><i>Support on page 9-5</i> .      |  |
| Bridge Hello Time                                                                                                    | The Bridge Hello Time is the time between each bridge protocol data unit sent. This time is equal to 2 seconds (sec) by default, but can tuned between 1 and 10 sec. For information on setting the Bridge Hello Time, see <i>Setting the LAN Configuration for Mesh Networking Support on page 9-5</i> . The 802.1d specification recommends the Hello Time be set to a value less than half of the Max Message age value. |  |
| Bridge Forward Delay                                                                                                    | The Bridge Forward Delay value is the time spent in a listening and learning state. This time is equal to 15 sec by default, but you can tune the time to be between 4 and 30 sec. For information on setting the Bridge Forward Delay, see <i>Setting the LAN Configuration for Mesh Networking Support on page 9-5</i> .                                                                                                  |  |
| Refer to the <b>Port Interface Table</b> to assess the state of the traffic over the ports listed within the table for the root and bridge and designated bridges. |                                                                                                    |  |

| Port ID   | Identifies the port from which the configuration message was sent.                                                                                                    |
|-----------|----------------------------------------------------------------------------------------------------|
| State     | Displays whether a bridge is forwarding traffic to other members<br>of the mesh network (over this port) or blocking traffic. Each viable<br>member of the mesh network must forward traffic to extent the<br>coverage area of the mesh network. |
| Path Cost | The root path cost is the distance (cost) from the sending bridge to the root bridge.                                                                                                    |
| Designated Root   | Displays the MAC address of the access point defined with the lowest priority within the Mesh STP Configuration screen.                                                                                                    |
|-------------------|----------------------------------------------------------------------------------------------------|
| Designated Bridge | There is only one root bridge within each mesh network. All other bridges are designated bridges that look to the root bridge for several mesh network timeout values. For information on root and bridge designations, see <i>Setting the LAN Configuration for Mesh Networking Support on page 9-5</i> . |
| Designated Port   | Each designated bridge must use a unique port. The value listed represents the port used by each bridge listed within the table to route traffic to other members of the mesh network.                                                                                                    |
| Designated Cost   | Displays the unique distance between each access point MAC address listed in the Designated Bridge column and the access point MAC address listed in the Designated Root column.                                                                                                    |

4. Click the **Logout** button to securely exit the access point Symbol Access Point applet. There will be a prompt confirming logout before the applet is closed.

# 7.3 Viewing Wireless Statistics

Use the **WLAN Statistics Summary** screen to view overview statistics for active (enabled) WLANs on the access point. The **WLAN Summary** field displays basic information such as number of Mobile Units (MUs) and total throughput for each of the active WLANs. The **Total RF Traffic** section displays basic throughput information for all RF activity on the access point. The WLAN Statistics Summary screen is view-only with no user configurable data fields.

If a WLAN is not displayed within the **Wireless Statistics Summary** screen, see *Enabling Wireless LANs (WLANs) on page 5-22* to enable the WLAN. For information on configuring the properties of individual WLANs, see *Creating/Editing Individual WLANs on page 5-24*.

To view access point WLAN Statistics:

1. Select Status and Statistics -> Wireless Stats from the access point menu tree.

| P B Pietwork Configuration                                                                                                    | WLAN Statist                             | ics Summary                                                      | <u>)</u>                                  |               |                  |                  |
|----------------------------------------------------------------------------------------------------|------------------------------------------|------------------------------------------------------------------|-------------------------------------------|---------------|------------------|------------------|
| (Dyelem Configuration)                                                                                                    | WLAN Summary                             |                                                                  |                                           |               |                  |                  |
| Ousix Setup     Setup     Setup | Nume<br>WLANS                            | 0                                                                | 0.0                                       | ABS 0.0       | 0.0 % NU         | Retries          |
|                                                                                                    | Total AP RF Trat<br>Teta<br>Teta<br>Teta | ic<br>i pits per secon<br>al bits per secon<br>al associated MOr | Clear /<br>6 0 0 Pps<br>6 0 0 Mbps<br>6 0 | NI WILAN BIRE | test 3<br>last h | D seconds<br>our |

2. Refer to the WLAN Summary field to reference high-level data for each enabled WLAN.

| Name    | Displays the names of all the enabled WLANs on the access point.<br>For information on enabling a WLAN, see <i>Enabling Wireless LANs</i><br><i>(WLANs) on page 5-22.</i>                                                                                                    |
|---------|----------------------------------------------------------------------------------------------------|
| MUs     | Displays the total number of MUs currently associated with each<br>enabled WLAN. Use this information to assess if the MUs are<br>properly grouped by function within each enabled WLAN. To adjust<br>the maximum number of MUs permissible per WLAN, see<br><i>Creating/Editing Individual WLANs on page 5-24</i> . |
| T-put   | Displays the total throughput in Megabits per second (Mbps) for each active WLAN.                                                                                                    |
| ABS     | Displays the <i>Average Bit Speed (ABS)</i> in Megabits per second (Mbps) for each active WLAN displayed.                                                                                                    |
| % NU    | Displays a percentage of the total packets for each active WLAN that are non-unicast. Non-unicast packets include broadcast and multicast packets.                                                                                                    |
| Retries | Displays the average number of retries per packet. An excessive number could indicate possible network or hardware problems.                                                                                                    |

Clear All WLAN StatsClick this button to reset each of the data collection counters to<br/>zero in order to begin new data collections.Do not clear the WLAN stats if currently in an important data<br/>gathering activity or risk losing all data calculations to that point.

- Refer to the Total AP RF Traffic field to view throughput information for the access point and WLAN.
  - *Total pkts per second* Displays the average number of RF packets sent per second across all active WLANs on the access point. The number in black represents packets for the last 30 seconds and the number in blue represents total pkts per second for the last hour.
  - *Total bits per second* Displays the average bits sent per second across all active WLANs on the AP.-5131 The number in black displays this statistic for the last 30 seconds and the number in blue displays this statistic for the last hour.
  - *Total associated MUs* Displays the current number of MUs associated with the active WLANs on the access point. If the number is excessive, reduce the maximum number of MUs that can associate with the access point, for more information, see *Creating/Editing Individual WLANs on page 5-24*.
  - *Clear all RF Stats* Click the **Clear all RF Stats** button to reset statistic counters for each WLAN, and the Total AP RF totals to 0. Do not clear RF stats if currently in an important data gathering activity or risk losing all data calculations to that point.
- 4. Click the **Clear RF Stats** button to reset each of the data collection counters to zero in order to begin new data collections.
- 5. Click the **Logout** button to securely exit the access point Symbol Access Point applet. A prompt displays confirming the logout before the applet is closed.

#### 7.3.1 Viewing WLAN Statistics

Use the **WLAN Stats** screen to view detailed statistics for individual WLANs. The WLAN Stats screen is separated into four fields; *Information, Traffic, RF Status*, and *Errors*. The **Information** field displays basic information such as number of associated Mobile Units, ESSID and security information. The **Traffic** field displays statistics on RF traffic and throughput. The **RF Status** field displays information on RF signal averages from the associated MUs. The **Error** field displays RF traffic errors based on retries, dropped packets, and undecryptable packets. The **WLAN Stats** screen is view-only with no user configurable data fields.

To view statistics for an individual WLAN:

 Select Status and Statistics -> Wireless Stats -> WLANx Stats (x = target WLAN) from the access point menu tree.

| - De (Network Configuration)                                                                                                    | FPI. | WLAN1 Statistics                                                          |              |                   |       |                       |             |                 |                |                |
|----------------------------------------------------------------------------------------------------|------|---------------------------------------------------------------------------|--------------|-------------------|-------|-----------------------|-------------|-----------------|----------------|----------------|
| Porsam Computation     Pouck Setup     Pouck Setup     Pouck Setup     Queck Setup     Queck Setup     Qu |      | Information<br>ESSID 10<br>Authentication Type N<br>Num. Associated MUs 0 | )1<br>9 Auth | entication i      | Encry | Radio/s<br>ption Type | 802<br>No E | 11a,8<br>incryp | 802.118<br>Bon | 49             |
| Dial PAccess                                                                                                    |      | Traffic                                                                   |              |                   |       | -                     |             |                 |                |                |
| - O Date/Time                                                                                                    |      |                                                                           |              | Total             |       | Pox                   |             | Tx              |                |                |
| Config ImportExport                                                                                                    |      | Packets per second<br>Throughput                                          | 0.0          | 0 Pps<br>0.0 Mbps | 0     | 0 Pps<br>0.0 Mbps     | 0.0         | 0.0             | Pps<br>Mbps    |                |
| Status & Statustical     Portugata                                                                                                    | -    | Avg. Dit Speed                                                            | 0.0          | 0.0 Mbps          |       |                       |             |                 |                |                |
| → <sup>11</sup> I LAN DIMS                                                                                                    |      | Non-unicast pikts 0.0% 0.0%                                               |              |                   |       |                       |             |                 |                |                |
| LANI Stats                                                                                                    |      | RF Status                                                                 |              | Error             |       |                       |             |                 |                |                |
| - 1 45/2 (State                                                                                                    | Av   | Avg MU Signal 0.0 0.0 dBm                                                 |              |                   |       | Avg Hum               | of Ref      | tries           | 0.0            |                |
| - Re Winstern State                                                                                                    |      | Avg MU Noise 0.0 0.0 dBm                                                  |              |                   |       | Droppe                | d Paci      | kets            | 0.0%           | 0.0%           |
| - WLANT Stats<br>- test 23 Stats<br>- testing1 2 Stats                                                                                                    |      | Avg MU SNR 0.0 0.0 dB                                                     |              |                   | 1     | Undecryp              | table       | Pkts            | 0.0%           | 0.0%           |
|                                                                                                    |      | ast 10 seconds 📕 last hour                                                |              |                   |       |                       |             |                 |                |                |
| tion mesh Stats                                                                                                    |      |                                                                           | 17           | Clear WI AN       | Orate |                       |             |                 |                |                |
| - By Radio Stats                                                                                                    |      |                                                                           | 1            | and the set       |       | 1                     |             |                 |                |                |
| - 0 <sup>th</sup> MU State                                                                                                    |      |                                                                           |              |                   |       |                       |             |                 |                | Tatata La caso |
| - 12 Mach State                                                                                                    | •    |                                                                           |              |                   |       |                       |             |                 |                | Luca: Codo     |

2. Refer to the **Information** field to view specific WLAN address, MU and security scheme information for the WLAN selected from the access point menu tree.

| ESSID               | Displays the <i>Extended Service Set ID (ESSID)</i> for the target WLAN.                                                                                                    |
|---------------------|----------------------------------------------------------------------------------------------------|
| Radio/s             | Displays the name of the 802.11a or 802.11b/g radio the target WLAN is using for access point transmissions.                                                                                                    |
| Authentication Type | Displays the authentication type (802.1x EAP or Kerberos) defined<br>for the WLAN. If the authentication type does not match the<br>desired scheme for the WLAN or needs to be enabled, see <i>Enabling</i><br><i>Authentication and Encryption Schemes on page 6-5</i> . |
| Encryption Type     | Displays the encryption method defined for the WLAN. If the encryption type does not match the desired scheme for the WLAN or needs to be enabled, see <i>Enabling Authentication and Encryption Schemes on page 6-5</i> .                                                |

*Num. Associated MUs* Displays the total number of MUs currently associated with the WLAN. If this number seems excessive, consider segregating MU's to other WLANs if appropriate.

- 3. Refer to the **Traffic** field to view performance and throughput information for the WLAN selected from the access point menu tree.
  - The Total column displays the average total packets per second Pkts per second crossing the selected WLAN. The **Rx** column displays the average total packets per second received on the selected WLAN. The Tx column displays the average total packets per second sent on the selected WLAN. The number in black represents this statistic for the last 30 seconds and the number in blue represents this statistic for the last hour. Throughput The **Total** column displays average throughput in Mbps for a given time period on the selected WLAN. The **Rx** column displays average throughput in Mbps for packets received on the selected WLAN. The Tx column displays average throughput for packets sent on the selected WLAN. The number in black represents statistics for the last 30 seconds and the number in blue represents statistics for the last hour. Use this information to assess whether the current access point data rate is sufficient to support required network traffic.
  - Avg. Bit Speed The **Total** column displays the average bit speed in Mbps for a given time period on the selected WLAN. This includes all packets that are sent and received. The number in black represents statistics for the last 30 seconds and the number in blue represents statistics for the last hour. If the bit speed is significantly slower than the selected data rate, refer to the **RF Statistics** and **Errors** fields to troubleshoot.
  - % Non-unicast pkts Displays the percentage of the total packets that are non-unicast. Non-unicast packets include broadcast and multicast packets. The number in black represents packets for the last 30 seconds and the number in blue represents packets for the last hour.
- 4. Refer to the **RF Status** field to view the following MU signal, noise and performance information for the WLAN selected from the access point menu tree.

| Avg MU Signal | Displays the average RF signal strength in dBm for all MUs<br>associated with the selected WLAN. The number in black<br>represents this statistic for the last 30 seconds and the number in<br>blue represents this statistic for the last hour. If the signal is low,<br>consider mapping the MU to a different WLAN if a better functional<br>grouping of MUs can be determined. |
|---------------|----------------------------------------------------------------------------------------------------|
| Avg MU Noise  | Displays the average RF noise for all MUs associated with the selected WLAN. The number in black represents MU noise for the last 30 seconds and the number in blue represents MU noise for the last hour. If MU noise is excessive, consider moving the MU closer to the access point, or in area with less conflicting network traffic.                                          |
| Avg MU SNR    | Displays the average <i>Signal to Noise Ratio (SNR)</i> for all MUs associated with the selected WLAN. The Signal to Noise Ratio is an indication of overall RF performance on your wireless networks.                                                                                                    |

5. Refer to the **Errors** field to view MU association error statistics for the WLAN selected from the access point menu tree.

| Avg Num of Retries         | Displays the average number of retries for all MUs associated with<br>the selected WLAN. The number in black represents average<br>retries for the last 30 seconds and the number in blue represents<br>average retries for the last hour.          |
|----------------------------|----------------------------------------------------------------------------------------------------|
| Dropped Packets            | Displays the percentage of packets which the AP gave up on for all MUs associated with the selected WLAN. The number in black represents this statistic for the last 30 seconds and the number in blue represents this statistic for the last hour. |
| % of Undecryptable<br>Pkts | Displays the percentage of undecryptable packets for all MUs associated with the selected WLAN. The number in black represents undecryptable pkts for the last 30 seconds and the number in blue represents undecryptable pkts for the last hour.   |

**NOTE** The **Apply** and **Undo Changes** buttons are not available on the **WLAN Statistics** screen as this screen is view only with no configurable data fields.

6. Click the **Clear WLAN Stats** button to reset each of the data collection counters to zero in order to begin new data collections.

Do not clear the WLAN stats if currently in an important data gathering activity or risk losing all data calculations to that point.

7. Click the **Logout** button to securely exit the access point Symbol Access Point applet. A prompt displays confirming the logout before the applet is closed.

### 7.4 Viewing Radio Statistics Summary

Select the **Radio Stats Summary** screen to view high-level information (radio name, type, number of associated MUs, etc.) for the radio(s) enabled on an access point. Individual radio statistics can be displayed as well by selecting a specific radio from within the access point menu tree.

To view high-level access point radio statistics:

1. Select Status and Statistics -> Radio Stats from the access point menu tree.

| - W Network Configuration)                                                                                                    |                                             | Radio Statistics Summary     |        |       |         |        |             |         |  |  |  |
|----------------------------------------------------------------------------------------------------|---------------------------------------------|------------------------------|--------|-------|---------|--------|-------------|---------|--|--|--|
| Bystem Configuration     Outck Setup     System Setup     AP-5131 Access     Quick Setup     AP-5131 Access     Quick Setup     ShVP Access     DuterTime     Logging Certiguration     Config ImpostExped     Gring ImpostExped     WAN Stats     Findo Stats     Radio1802 11big[ Stats     Radio1802 11big[ Stats     Radio2802 11big[ Stats     Radio2802 11big[ Stats |                                             | Radio Summary                |        |       |         |        |             |         |  |  |  |
|                                                                                                    |                                             | Type<br>902 11b/g<br>902 11a | 0<br>0 | T-put | ABS 0.0 | RF Ubl | % NU<br>0.0 | Retries |  |  |  |
|                                                                                                    | 002 11a 0 0 0 0 0 0 0 0 0 0 0 0 0 0 0 0 0 0 |                              |        |       |         |        |             |         |  |  |  |

2. Refer to the Radio Summary field to reference access point radio information.

| Туре | Displays the type of radio (either 802.11a or 802.11b/g) currently deployed by the access point. To configure the radio type, see <i>Setting the WLAN's Radio Configuration on page 5-44</i> . |
|------|----------------------------------------------------------------------------------------------------|
| MUs  | Displays the total number of MUs currently associated with each access point radio.                                                                                                    |

| T-put   | Displays the total throughput in Megabits per second (Mbps) for<br>each access point radio listed. To adjust the data rate for a<br>specific radio, see <i>Configuring the 802.11a or 802.11b/g Radio on</i><br><i>page 5-47</i> . |
|---------|----------------------------------------------------------------------------------------------------|
| ABS     | Displays the <i>Average Bit Speed (ABS)</i> in Megabits per second (Mbps) for each access point radio.                                                                                                    |
| RF Util | Displays the approximate RF Utilization for each access point radio                                                                                                    |
| % NU    | Displays the percentage of the total packets that are non-unicast.<br>Non-unicast packets include broadcast and multicast packets.                                                                                                 |
| Retries | Displays the average number of retries per packet on each radio. A high number could indicate network or hardware problems.                                                                                                    |

3. Click the **Clear All Radio Stats** button to reset each of the data collection counters to zero in order to begin new data collections.

Do not clear the radio stats if currently in an important data gathering activity or risk losing all data calculations to that point.

For information on viewing radio statistics particular to the access point radio type displayed within the AP Stats Summary screen, see *Viewing Radio Statistics on page 7-18*.

4. Click the Logout button to securely exit the access point Symbol Access Point applet.

### 7.4.1 Viewing Radio Statistics

Refer to the **Radio Stats** screen to view detailed information for the access point radio (either 802.11a or 802.11b/g) displayed within the Radio Summary screen. There are four fields within the screen. The **Information** field displays device address and location information, as well as channel and power information. The **Traffic** field displays statistics for cumulative packets, bytes, and errors received and transmitted. The Traffic field does not add retry information to the stats displayed. Refer to the **RF Status** field for an average MU signal, noise and signal to noise ratio information. Finally, the **Errors** field displays retry information as well as data transmissions the access point radio either dropped or could not decrypt. The information within the 802.11a Radio Statistics screen is view-only with no configurable data fields.

To view detailed radio statistics:

 Select Status and Statistics -> Radio Stats -> Radio1(802.11b/g) Stats from the access point menu tree.

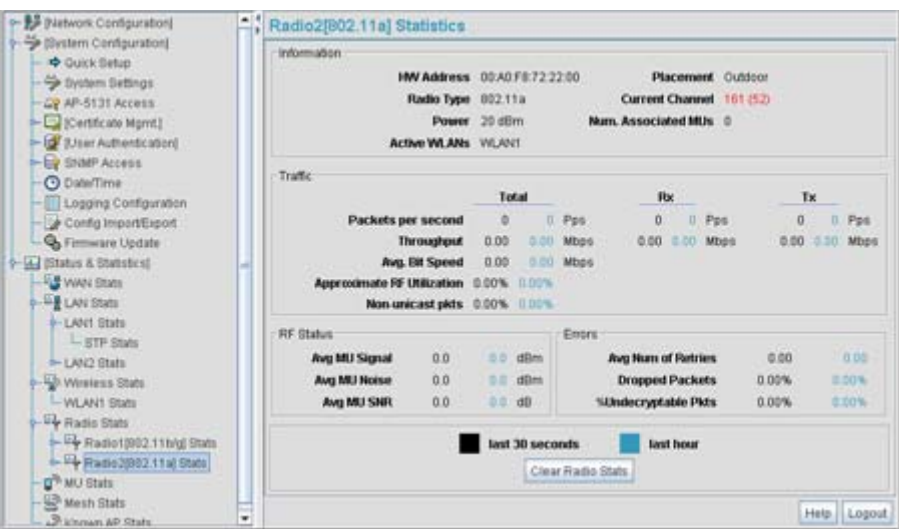

2. Refer to the **Information** field to view the access point 802.11a or 802.11b/g radio's MAC address, placement and transmission information.

| HW Address         | The <i>Media Access Control (MAC)</i> address of the access point housing the 802.11a radio. The MAC address is set at the factory and can be found on the bottom of the AP.                        |
|--------------------|----------------------------------------------------------------------------------------------------|
| Radio Type         | Displays the radio type (either 802.11a or 802.11b/g).                                                                                                    |
| Power              | The power level in milliwatts (mW) for RF signal strength. To change the power setting for the radio, see <i>Configuring the 802.11a or 802.11b/g Radio on page 5-47</i> .                          |
| Active WLANs       | Lists the access point WLANs adopted by the 802.11a or 802.11b/g radio.                                                                                                    |
| Placement          | Lists whether the access point radio is indoors or outdoors. To change the placement setting, see <i>Configuring the 802.11a or 802.11b/g Radio on page 5-47</i> .                                  |
| Current Channel    | Indicates the channel for communications between the access point radio and its associated MUs. To change the channel setting, see <i>Configuring the 802.11a or 802.11b/g Radio on page 5-47</i> . |
| Num Associated MUs | Lists the number of mobile units (MUs) currently associated with the access point 802.11a or 802.11b/g radio.                                                                                       |

3. Refer to the **Traffic** field to view performance and throughput information for the target access point 802.11a or 802.11b/g radio.

| Pkts per second               | The <b>Total</b> column displays the average total packets per second crossing the radio. The <b>Rx</b> column displays the average total packets per second received. The <b>Tx</b> column displays the average total packets per second transmitted. The number in black represents this statistic for the last 30 seconds and the number in blue represents this statistic for the last hour.                                                                              |
|-------------------------------|----------------------------------------------------------------------------------------------------|
| Throughput                    | The <b>Total</b> column displays average throughput on the radio. The <b>Rx</b> column displays average throughput in Mbps for packets received. The <b>Tx</b> column displays average throughput for packets transmitted. The number in black represents statistics for the last 30 seconds and the number in blue represents statistics for the last hour. Use this information to assess whether the current throughput is sufficient to support required network traffic. |
| Avg. Bit Speed                | The <b>Total</b> column displays the average bit speed in Mbps for the radio This includes all packets transmitted and received. The number in black represents statistics for the last 30 seconds and the number in blue represents statistics for the last hour.                                                                                                    |
| Approximate RF<br>Utilization | The approximate RF utilization of the access point radio. This value is calculated as throughput divided by average bit speed. The number in black represents this statistic for the last 30 seconds and the number in blue represents this statistic for the last hour.                                                                                                    |
| % Non-unicast pkts            | Displays the percentage of total radio packets that are non-unicast.<br>Non-unicast packets include broadcast and multicast packets.The<br>number in black represents packets for the last 30 seconds and the<br>number in blue represents packets for the last hour.                                                                                                    |
| Refer to the RF State         | us field to view the following MIL signal, noise and performant                                                                                                    |

- 4. Refer to the **RF Status** field to view the following MU signal, noise and performance information for the target access point 802.11a or 802.11b/g radio.
  - Avg MU Signal Displays the average RF signal strength in dBm for all MUs associated with the radio. The number in black represents the average signal for the last 30 seconds and the number in blue represents the average signal for the last hour. If the signal is low, consider mapping the MU to a different WLAN, if a better functional grouping of MUs can be determined.

| Avg MU Noise | Displays the average RF noise for all MUs associated with the access point radio. The number in black represents MU noise for the last 30 seconds and the number in blue represents MU noise for the last hour. If MU noise is excessive, consider moving the MU closer to the access point, or in area with less conflicting network traffic. |
|--------------|----------------------------------------------------------------------------------------------------|
|              |                                                                                                    |

- Avg MU SNR Displays the average Signal to Noise Ratio (SNR) for all MUs associated with the access point radio. The Signal to Noise Ratio is an indication of overall RF performance on your wireless network.
- 5. Refer to the **Errors** field to reference retry information as well as data transmissions the target access point 802.11 a or 802.11 b/g radio either gave up on could not decrypt.

| Avg Num. of Retries        | Displays the average number of retries for all MUs associated with<br>the access point 802.11a or 802.11b/g radio. The number in black<br>represents retries for the last 30 seconds and the number in blue<br>represents retries for the last hour.                    |
|----------------------------|----------------------------------------------------------------------------------------------------|
| Dropped Packets            | Displays the percentage of packets the AP gave up on for all MUs associated with the access point 802.11a or 802.11b/g radio. The number in black represents this statistic for the last 30 seconds and the number in blue represents this statistic for the last hour. |
| % of Undecryptable<br>Pkts | Displays the percentage of undecryptable packets for all MUs associated with the 802.11a or 802.11b/g radio. The number in black represents packets for the last 30 seconds and the number in blue represents packets for the last hour.                                |

- Click the Clear Radio Stats button to reset each of the data collection counters to zero in order to begin new data collections.
- 7. Click the **Logout** button to securely exit the access point Symbol Access Point applet.

#### 7.4.1.1 Retry Histogram

Refer to the **Retry Histrogram** screen for an overview of the retries transmitted by an access point radio and whether those retries contained any data packets. Use this information in combination with the error fields within a Radio Stats screen to assess overall radio performance.

To display a Retry Histogram screen for an access point radio:

 Select Status and Statistics -> Radio Stats -> Radio1(802.11b/g) Stats -> Retry Histogram from the access point menu tree.

A Radio Histogram screen is available for each access point radio (regardless of single or dual-radio model).

| By Bietwork Configuration     System Configuration                                                                                                    | Radio1[802.11blg] | Retry Histogram                                                                                                    |                                               |             |
|----------------------------------------------------------------------------------------------------|-------------------|----------------------------------------------------------------------------------------------------|-----------------------------------------------|-------------|
| Ourick Selap     System Betangs     Ar-5131 Access     Ourick Case Mann1     Ourick Case Mann1     Ourick |                   | Rubles<br>0<br>1<br>2<br>3<br>4<br>5<br>5<br>6<br>7<br>7<br>8<br>9<br>7<br>7<br>8<br>9<br>7<br>7<br>9<br>10<br>11<br>12<br>13<br>14<br>15<br>16 | Packets 0 0 0 0 0 0 0 0 0 0 0 0 0 0 0 0 0 0 0 |             |
|                                                                                                    |                   |                                                                                                    |                                               | Heta Logout |

The table's first column shows 0 under **Retries**. The value under the **Packets** column directly to the right shows the number of packets transmitted by this access point radio that required 0 retries (delivered on the first attempt). As you go down the table you can see the number of packets requiring 1 retry, 2 retries etc. Use this information to assess whether an abundance of retries warrants reconfiguring the access point radio to achieve better performance.

- 2. Click **Apply** to save any changes to the Radio Histogram screen. Navigating away from the screen without clicking Apply results in changes to the screens being lost.
- 3. Click **Undo Changes** (if necessary) to undo any changes made to the screen. Undo Changes reverts the settings to the last saved configuration.
- 4. Click **Logout** to securely exit the access point Symbol Access Point applet. A prompt displays confirming the logout before the applet is closed.

# 7.5 Viewing MU Statistics Summary

Use the **MU Stats Summary** screen to display overview statistics for mobile units (MUs) associated with the access point. The **MU List** field displays basic information such as IP Address and total throughput for each associated MU. The MU Stats screen is view-only with no user configurable data fields. However, individual MUs can be selected from within the MU Stats Summary screen to either ping to assess interoperability or display authentication statistics.

To view access point overview statistics for all of the MUs associated to the access point:

1. Select Status and Statistics - > MU Stats from the access point menu tree.

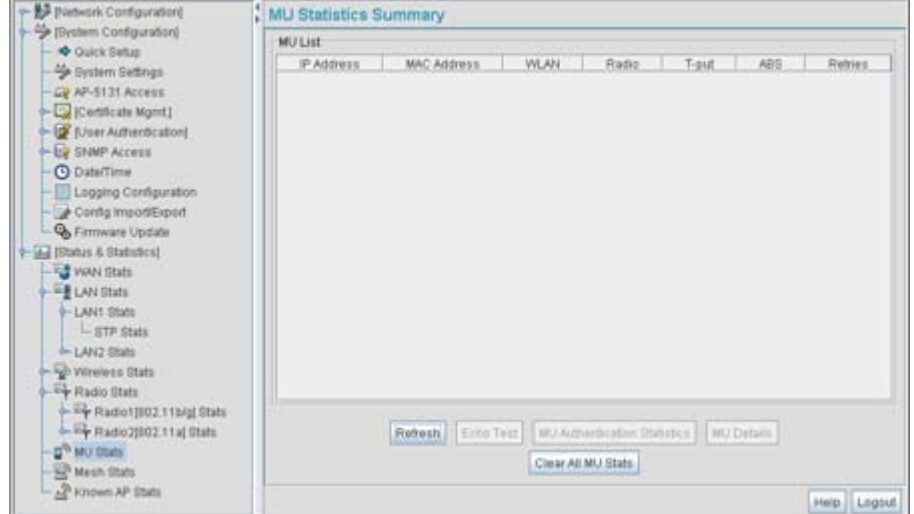

 Refer to the MU List field to reference associated MU address, throughput and retry information.

| IP Address  | Displays the IP address of each of the associated MU.                               |
|-------------|-------------------------------------------------------------------------------------|
| MAC Address | Displays the MAC address of each of the associated MU.                              |
| WLAN        | Displays the WLAN name each MU is interoperating with.                              |
| Radio       | Displays the name of the 802.11a or 802.11b/g radio each MU is associated with.     |
| T-put       | Displays the total throughput in Megabits per second (Mbps) for each associated MU. |

| ABS     | Displays the <i>Average Bit Speed (ABS)</i> in Megabits per second (Mbps) for each associated MU.                              |
|---------|----------------------------------------------------------------------------------------------------|
| Retries | Displays the average number of retries per packet. A high number retries could indicate possible network or hardware problems. |

- 3. Click the **Refresh** button to update the data collections displayed without resetting the data collections to zero.
- Click the Echo Test button to display a screen for verifying the link with an associated MU. For detailed information on conducting a ping test for an MUs, see *Pinging Individual MUs* on page 7-27.

```
NOTE An echo test initiated from the access point MU Stats Summary screen uses WNMP pings. Therefore, target clients that are not Symbol MUs are unable to respond to the echo test.
```

 Click the MU Authentication Statistics button to display a screen with detailed authentication statistics for the an MU.

For information on individual MU authentication statistics, see *MU Authentication Statistics* on page 7-28.

- Click the MU Details button to display a screen with detailed statistics for a selected MU.
   For detailed information on individual MU authentication statistics, see Viewing MU Details on page 7-24.
- Click the Clear All MU Stats button to reset each of the data collection counters to zero in order to begin new data collections.
- 8. Click the **Logout** button to securely exit the access point Symbol Access Point applet. A prompt displays confirming the logout before the applet is closed.

### 7.5.1 Viewing MU Details

Use the **MU Details** screen to display throughput, signal strength and transmit error information for a specific MU associated with the access point.

The MU Details screen is separated into four fields; *MU Properties, MU Traffic, MU Signal,* and *MU Errors.* The **MU Properties** field displays basic information such as hardware address, IP address, and associated WLAN and AP. Reference the **MU Traffic** field for MU RF traffic and throughput data. Use the **RF Status** field to reference information on RF signal averages from the target MU. The **Error** 

field displays RF traffic errors based on retries, dropped packets and undecryptable packets. The MU Details screen is view-only with no user configurable data fields.

To view details specific to an individual MU:

- 1. Select Status and Statistics -> MU Stats from the access point menu tree.
- 2. Highlight a specific MU.
- 3. Select the **MU Details** button.
- 4. Refer to the **MU Properties** field to view MU address information.

| IP Address        | Displays the IP address of the MU.                                                                                                    |
|-------------------|----------------------------------------------------------------------------------------------------|
| WLAN Association  | Displays the name of the WLAN the MU is associated with. Use<br>this information to assess whether the MU is properly grouped<br>within that specific WLAN.                                                                                                    |
| PSP State         | Displays the current PSP state of the MU. The <b>PSP Mode</b> field has<br>two potential settings. PSP indicates the MU is operating in Power<br>Save Protocol mode. In PSP, the MU runs enough power to check<br>for beacons and is otherwise inactive. CAM indicates the MU is<br>continuously aware of all radio traffic. Symbol recommends CAM<br>for those MUs transmitting with the AP frequently and for periods<br>of time of two hours. |
| HW Address        | Displays the Media Access Control (MAC) address for the MU.                                                                                                    |
| Radio Association | Displays the name of the AP MU is currently associated with. If the name of the access point requires modification, see <i>Configuring System Settings on page 4-2</i> .                                                                                                    |
| ΩoS Client Type   | Displays the data type transmitted by the mobile unit. Possible types include <b>Legacy, Voice, WMM Baseline</b> and <b>Power Save</b> . For more information, see <i>Setting the WLAN Quality of Service (QoS) Policy on page 5-33</i> .                                                                                                    |
| Encryption        | Displays the encryption scheme deployed by the associated MU.                                                                                                    |

5. Refer to the **Traffic** field to view individual MU RF throughput information.

6.

|                                                                                           | Packets per second    | The <b>Total</b> column displays average total packets per second crossing the MU. The <b>Rx</b> column displays the average total packets per second received on the MU. The <b>Tx</b> column displays the average total packets per second sent on the MU. The number in black represents Pkts per second for the last 30 seconds and the number in blue represents Pkts per second for the last hour.                                                                                                    |
|-------------------------------------------------------------------------------------------|-----------------------|----------------------------------------------------------------------------------------------------|
|                                                                                           | Throughput            | The <b>Total</b> column displays the average total packets per second crossing the selected MU. The <b>Rx</b> column displays the average total packets per second received on the MU. The <b>Tx</b> column displays the average total packets per second sent on the MU. The number in black represents throughput for the last 30 seconds, the number in blue represents throughput for the last hour.                                                                                                    |
|                                                                                           | Avg. Bit Speed        | The <b>Total</b> column displays the average bit speed in Mbps for a given time period on the MU. This includes all packets sent and received. The number in black represents average bit speed for the last 30 seconds and the number in blue represents average bit speed for the last hour. Consider increasing the data rate of the AP if the current bit speed does not meet network requirements. For more information, see <i>Configuring the 802.11a or 802.11b/g Radio on page 5-47.</i> The associated MU must also be set to the higher rate to interoperate with the access point at that data rate. |
|                                                                                           | % of Non-unicast pkts | Displays the percentage of the total packets for the selected<br>mobile unit that are non-unicast. Non-unicast packets include<br>broadcast and multicast packets. The number in black represents<br>packets for the last 30 seconds and the number in blue represents<br>packets for the last hour.                                                                                                    |
| Refer to the <b>RF Status</b> field to view MU signal and signal disturbance information. |                       |                                                                                                    |
|                                                                                           | Avg MU Signal         | Displays RF signal strength in dBm for the target MU. The number<br>in black represents signal information for the last 30 seconds and<br>the number in blue represents signal information for the last hour.                                                                                                    |
|                                                                                           | Ava MU Noise          | Displays BE noise for the target MU. The number in black                                                                                                    |

Avg MU Noise Displays RF noise for the target MU. The number in black represents noise for the last 30 seconds, the number in blue represents noise for the last hour.

| Avg MU SNR | Displays the <i>Signal to Noise Ratio (SNR)</i> for the target MU. The |
|------------|------------------------------------------------------------------------|
|            | Signal to Noise Ratio is an indication of overall RF performance on    |
|            | your wireless network.                                                 |

7. Refer to the **Errors** field to view MU retry information and statistics on packets not transmitted.

| Avg Num of Retries         | Displays the average number of retries for the MU. The number in<br>black represents average retries for the last 30 seconds and the<br>number in blue represents average retries for the last hour.                                                               |
|----------------------------|----------------------------------------------------------------------------------------------------|
| Dropped Packets            | Displays the percentage of packets the AP gave up as not received<br>on for the selected MU. The number in black represents the<br>percentage of packets for the last 30 seconds and the number in<br>blue represents the percentage of packets for the last hour. |
| % of Undecryptable<br>Pkts | Displays the percentage of undecryptable packets for the MU. The<br>number in black represents the percentage of undecryptable<br>packets for the last 30 seconds and the number in blue represents<br>the percentage of undecryptable packets for the last hour.  |

8. Click **OK** to exit the screen.

#### 7.5.2 Pinging Individual MUs

The access point can verify its link with an MU by sending WNMP ping packets to the associated MU. Use the **Echo Test** screen to specify a target MU and configure the parameters of the ping test.

| $\checkmark$ | NOTE | An echo test initiated from the access point <b>MU Stats Summary</b> screen<br>uses WNMP pings. Therefore, target clients that are not Symbol MUs are<br>unable to respond to the echo test |
|--------------|------|----------------------------------------------------------------------------------------------------|
|              |      |                                                                                                    |

To ping a specific MU to assess its connection with an access point:

- 1. Select Status and Statistics > MU Stats from the access point menu tree.
- 2. Select the Echo Test button from within the MU Stats Summary screen
- 3. Specify the following ping test parameters.

Station Address The IP address of the target MU. Refer to the **MU Stats Summary** screen for associated MU IP address information.

| Number of ping | Specify the number of ping packets to transmit to the target MU.<br>The default is 100.                             |
|----------------|----------------------------------------------------------------------------------------------------|
| Packet Length  | Specify the length of each data packet transmitted to the target MU during the ping test. The default is 100 bytes. |
| Packet Data    | Defines the data to be transmitted as part of the test.                                                             |

4. Click the **Ping** button to begin transmitting ping packets to the station address specified.

Refer to the **Number of Responses** parameter to assess the number of responses from the target MU versus the number of pings transmitted by the access point. Use the ratio of packets sent versus packets received to assess the link quality between MU and the access point

Click the **Ok** button to exit the Echo Test screen and return to the MU Stats Summary screen.

#### 7.5.3 MU Authentication Statistics

The access point can access and display authentication statistics for individual MUs.

To view access point authentication statistics for a specific MU:

- 1. Select Status and Statistics > MU Stats from the access point menu tree.
- 2. Highlight a target MU from within the **MU List** field.
- 3. Click the **MU Authentication Statistics** button

Use the displayed statistics to determine if the target MU would be better served with a different access point WLAN or access point radio.

4. Click **Ok** to return to the MU Stats Summary screen.

### 7.6 Viewing the Mesh Statistics Summary

The access point has the capability of detecting and displaying the properties of other access points in mesh network (either base bridges or client bridges) mode. This information is used to create a list of known wireless bridges.

To view detected mesh network statistics:

1. Select Status and Statistics -> Mesh Stats from the access point menu tree.

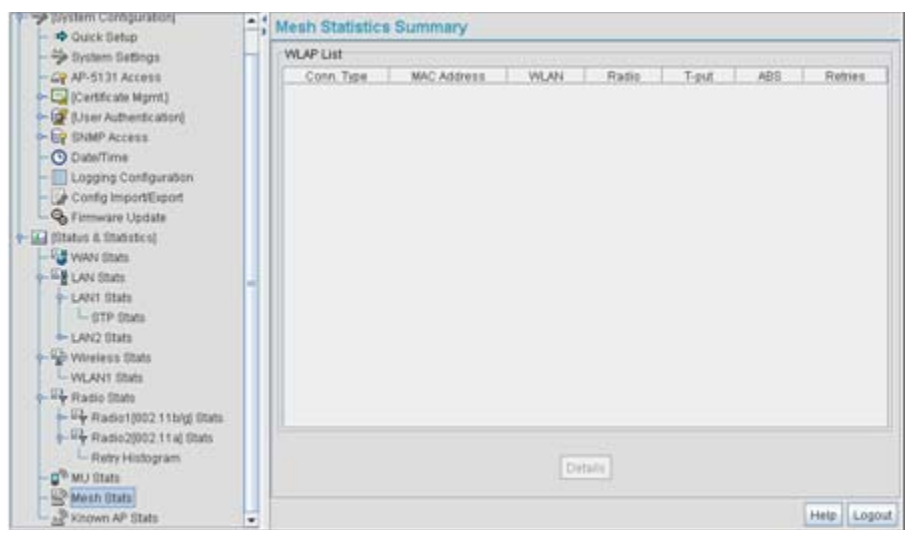

The Mesh Statistics Summary screen displays the following information:

| Conn Type   | Displays whether the bridge has been defined as a base bridge or<br>a client bridge. For information on defining configuring the access<br>point as either a base or client bridge, see <i>Configuring the AP-5131</i><br><i>Radio for Mesh Networking Support on page 9-10.</i> |
|-------------|----------------------------------------------------------------------------------------------------|
| MAC Address | The unique 48-bit, hard-coded Media Access Control address,<br>known as the devices station identifier. This value is hard coded at<br>the factory by the manufacturer and cannot be changed.                                                                                    |
| WLAN        | Displays the WLAN name each wireless bridge is interoperating with.                                                                                                    |
| Radio       | Displays the name of the 802.11a or 802.11b/g radio each bridge is associated with.                                                                                                    |

| T-put   | Displays the total throughput in Megabits per second (Mbps) for each associated bridge.                                        |
|---------|----------------------------------------------------------------------------------------------------|
| ABS     | Displays the <i>Average Bit Speed (ABS)</i> in Megabits per second (Mbps) for each associated bridge.                          |
| Retries | Displays the average number of retries per packet. A high number retries could indicate possible network or hardware problems. |

- 2. Click the **Refresh** button to update the display of the Mesh Statistics Summary screen to the latest values.
- 3. Click the **Details** button to display address and radio information for those access points in a client bridge configuration with this detecting access point.
- 4. Click the **Logout** button to securely exit the access point Symbol Access Point applet. A prompt displays confirming the logout before the applet is closed.

# 7.7 Viewing Known Access Point Statistics

The access point has the capability of detecting and displaying the properties of other Symbol access points located within its coverage area. Detected access point's transmit a WNMP message indicating their channel, IP address, firmware version, etc. This information is used to create a known AP list. The list has field indicating the properties of the access point discovered.

To view detected access point statistics:

1. Select Status and Statistics -> Known AP Stats from the access point menu tree.

| Mr. The President Constructions                                                                                                    | Known AP Statistics                           |                                  |          |         |  |
|----------------------------------------------------------------------------------------------------|-----------------------------------------------|----------------------------------|----------|---------|--|
| Port Sate                                                                                                    | Known AP Summary                              |                                  |          |         |  |
| Sester Configuration     Ouck Setup     Ouck Setup     Ouck S | Rhown AP Summary<br>P Address<br>192168 10123 | MAC Address<br>00 AD FB 72 57 03 | 0 MUs    | AP-5131 |  |
| O <sup>®</sup> MU State<br>S <sup>®</sup> Mesh Blats<br>S <sup>®</sup> Known AP Blate                                                                                                    | 1.5                                           | Flash Al LEDs                    | ⇒ flask] |         |  |
|                                                                                                    |                                               |                                  |          | Heta    |  |

The Known AP Statistics screen displays the following information:

| IP Address  | The network-assigned Internet Protocol address of the located AP.                                                                                                    |
|-------------|----------------------------------------------------------------------------------------------------|
| MAC Address | The unique 48-bit, hard-coded Media Access Control address,<br>known as the devices station identifier. This value is hard coded at<br>the factory by the manufacturer and cannot be changed. |
| MUs         | The number MUs associated with the located access point.                                                                                                    |
| Unit Name   | Displays the name assigned to the access point using the System Settings screen. For information on changing the unit name, see <i>Configuring System Settings on page 4-2</i> .              |

- 2. Click the **Clear Known AP Stats** button to reset each of the data collection counters to zero in order to begin new data collections.
- 3. Click the **Details** button to display access point address and radio information.

| Known A    | P Detai   | ls                |  |
|------------|-----------|-------------------|--|
| MAC        | Address   | 00:A0:F8:72:56:DB |  |
| IP         | Address   | 192.168.0.1       |  |
|            | MUs       | 14                |  |
|            | KBIOS     | 23                |  |
| Packet I/O | per Sec.  | 0                 |  |
| Rad        | lio1 Type | 802.11b/g         |  |
|            | Channel   | 6                 |  |
| Rad        | lio2 Type | 802.11a           |  |
|            | Channel   | 36                |  |
|            | АР Туре   | AP-5131           |  |
| Firmware   | Version   | 1.1.0.0-035X      |  |
| U          | nit Name  | AP-5131           |  |
| E          | SS NAME   | 101               |  |
| Send C     | fg Status |                   |  |
| Radio1     | Radio2    |                   |  |
|            | Client B  | ridges            |  |
|            |           |                   |  |
|            |           | OK Help           |  |

The Known AP Details screen displays the target AP's MAC address, IP address, radio channel, number of associated MUs, packet throughput per second, radio type(s), model, firmware version, ESS and client bridges currently connected to the AP radio. Use this informatiaccess point on to determine whether this AP provides better MU association support than the locating access point or warrants consideration as a member of a different mesh network.

4. Click the **Ping** button to display a screen for verifying the link with a highlighted Symbol access point.

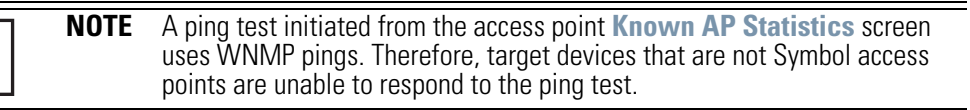

5. Click the Send Cfg to APs button to send the your access point's configuration to other access point's. The recipient access point must be the same single or dual-radio model as the access point sending the configuration. The sending and recipient access point's must also be running the same major firmware version (i.e., 1.1 to 1.1).

| Λ | CAUTION | When using the Send Cfg to APs function to migrate an access point's                                                                         |
|---|---------|----------------------------------------------------------------------------------------------------|
|   |         | configuration to other access points, it is important to keep in mind<br>mesh network configuration parameters do not get completely sent to |
|   |         | other access points. The Send Cfg to APs function will not send the                                                                          |
|   |         | "auto-select" and "preferred list" settings. Additionally, LAN1 and                                                                          |
|   |         | LAN2 IP mode settings will only be sent if the sender's AP mode is                                                                           |
|   |         | DHCP or BUOTP. The WAN's IP mode will only be sent if the sender's IP                                                                        |
|   |         | mode is DHCP.                                                                                                    |

6. Click the **Start Flash** button to flash the LEDs of other access points detected and displayed within the Known AP Statistics screen.

Use the **Start Flash** button to determine the location of the devices displayed within the Known AP Statistics screen. When an access point is highlighted and the Start Flash button is selected, the LEDs on the selected access point flash. When the **Stop Flash** button is selected, the LEDs on the selected access point go back to normal operation.

7. Click the **Logout** button to securely exit the access point Symbol Access Point applet. A prompt displays confirming the logout before the applet is closed.

# Command Line Interface Reference

5

The access point *Command Line Interface (CLI)* is accessed through the serial port or a Telnet session. The access point CLI follows the same conventions as the Web-based user interface. The CLI does, however, provide an "escape sequence" to provide diagnostics for problem identification and resolution.

The CLI treats the following as invalid characters:

| "&, \ ' < >

In order to avoid problems when using the CLI, these characters should be avoided.

### 8.1 Connecting to the CLI

#### 8.1.1 Accessing the CLI through the Serial Port

To connect to the access point CLI through the serial port:

- 1. Connect one end of a null modem serial cable to the access point's serial connector.
- 2. Attach the other end of the null modem serial cable to the serial port of a PC running HyperTerminal or a similar emulation program.
- 3. Set the HyperTerminal program to use 19200 baud, 8 data bits, 1 stop bit, no parity, no flow control, and auto-detect for terminal emulation.
- 4. Press <ESC> or <Enter> to enter into the CLI.
- 5. Enter the default username of **admin** and the default password of **symbol**. If this is your first time logging into the access point, you are unable to access any of the access point's commands until the country code is set. A new password will also need to be created.

### 8.1.2 Accessing the CLI via Telnet

To connect to the access point CLI through a Telnet connection:

- 1. Telnet into the access point using an IP address of 192.168.0.1
- 2. Enter the default username of **admin** and the default password of **symbol**. If this is your first time logging into the access point, you are unable to access any of the access point's commands until the country code is set. A new password will also need to be created.

# 8.2 Admin and Common Commands

#### AP51xx>admin>

#### **Description**:

Displays admin configuration options. The items available under this command are shown below.

#### Syntax:

| passwdChanges the admin password.summaryShows a system summary.networkGoes to the network submenusystemGoes to the system submenu.statsGoes to the stats submenuGoes to the parent menu./Goes to the root menu.saveSaves the configuration to system flashquitQuits the CLI. | help    | Displays general user interface help.   |
|----------------------------------------------------------------------------------------------------|---------|-----------------------------------------|
| summaryShows a system summary.networkGoes to the network submenusystemGoes to the system submenu.statsGoes to the stats submenuGoes to the parent menu./Goes to the root menu.saveSaves the configuration to system flashquitQuits the CLI.                                  | passwd  | Changes the admin password.             |
| networkGoes to the network submenusystemGoes to the system submenu.statsGoes to the stats submenuGoes to the parent menu./Goes to the root menu.saveSaves the configuration to system flashquitQuits the CLI.                                                                | summary | Shows a system summary.                 |
| systemGoes to the system submenu.statsGoes to the stats submenuGoes to the parent menu./Goes to the root menu.saveSaves the configuration to system flashquitQuits the CLI.                                                                                                  | network | Goes to the network submenu             |
| statsGoes to the stats submenuGoes to the parent menu./Goes to the root menu.saveSaves the configuration to system flashquitQuits the CLI.                                                                                                    | system  | Goes to the system submenu.             |
| Goes to the parent menu./Goes to the root menu.saveSaves the configuration to system flashquitQuits the CLI.                                                                                                    | stats   | Goes to the stats submenu.              |
| /Goes to the root menu.saveSaves the configuration to system flashquitQuits the CLI.                                                                                                    |         | Goes to the parent menu.                |
| saveSaves the configuration to system flashquitQuits the CLI.                                                                                                    | /       | Goes to the root menu.                  |
| quit Quits the CLI.                                                                                                    | save    | Saves the configuration to system flash |
|                                                                                                    | quit    | Quits the CLI.                          |

### AP51xx>admin>help

#### **Description:**

Displays general CLI user interface help.

#### Syntax:

help Displays command line help using combinations of function keys for navigation.

#### Example:

```
admin>help
```

|   | ?                   | : | display command help - Eg. ?, show ?, s?              |
|---|---------------------|---|-------------------------------------------------------|
| * | Restriction of "?": | : | "?" after a function argument is treated              |
|   |                     | : | as an argument                                        |
|   |                     | : | Eg. admin <network.lan> set lan enable?</network.lan> |
|   |                     | : | (Here "?" is an invalid extra argument,               |
|   |                     | : | because it is after the argument                      |
|   |                     | : | "enable")                                             |
|   |                     |   |                                                       |
|   | <ctrl-q></ctrl-q>   | : | go backwards in command history                       |
|   | <ctrl-p></ctrl-p>   | : | go forwards in command history                        |
|   |                     |   |                                                       |
|   | * Note              | : | 1) commands can be incomplete                         |
|   |                     | : | - Eg. $sh = sho = show$                               |
|   |                     | : | 2) "//" introduces a comment and gets no              |
|   |                     | : | resposne from CLI.                                    |
|   |                     |   |                                                       |

admin>